(Mahr)

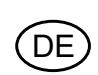

Bedienungsanleitung

# Digimar 816 CL

# Höhenmessgerät

3759587-de

Version 1.8

Mahr GmbH Standort Esslingen Reutlinger Str. 48, 73728 Esslingen Tel. +49 711 9312-600, Fax +49 711 9312-756 mahr.es@mahr.de, www.mahr.com

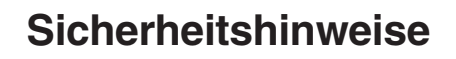

Das Gerät ist nach dem Stand der Technik entsprechend nach anerkannten sicherheitstechnischen Regeln gebaut. Dennoch kann Gefahr für Leib und Leben des Anwenders oder Dritter bestehen, wenn folgende Hinweise nicht beachtet werden!

- 1. Jeder Anwender muss sich **vor** der Inbetriebnahme mit diesen Hinweisen und der Betriebsanleitung vertraut machen.
- 2. Das Gerät darf nur in **technisch einwandfreien** Zustand genutzt werden. Insbesondere sind Störungen, die die Sicherheit beeinträchtigen, umgehend zu beseitigen.
- 3. Das Gerät ist nur bestimmungsgemäß entsprechend der Betriebsanleitung zu nutzen. Die Betriebsanleitung ist am Einsatzort griffbereit aufzubewahren.
- 4. Kontrollieren Sie vor dem Anschluss, ob die auf dem Typenschild angegebene Versorgungsspannung mit der örtlichen Netzspannung übereinstimmt. Liegt keine Übereinstimmung vor, darf das Gerät unter keinen Umständen angeschlossen werden!
- 5. Das Gerät darf nur an eine vorschriftsmäßig geerdete Schutzkontakt-Steckdose angeschlossen werden. Etwaige Verlängerungskabel müssen VDE-gerecht ausgeführt sein.
- 6. Jedwede Änderung und jeglicher Eingriff in das Gerät dürfen nur mit ausdrücklicher, schriftlicher Genehmigung der Mahr GmbH und von Fachpersonal durchgeführt werden. Unerlaubtes Öffnen des Gerätes oder unerlaubte Eingriffe haben sowohl den Gewährleistungsverlust als auch einen Haftungsausschuss des Herstellers zur Folge. Vor dem Öffnen muss das Gerät irrtumsfrei, z.B. durch Ziehen des Netzsteckers, spannungsfrei geschaltet werden.
- 7. Vor einer Reinigung ist das Gerät vom Netz zu trennen. Niemals Flüssigkeiten in das Innere des Gerätes dringen lassen! Keine kunststofflösenden Reinigungsmittel verwenden.
- 8. Ist eine Gerätesicherung zu ersetzen, so darf sie nur durch einen Typ **gleicher** Stromstärke und Charakteristik entsprechend den Angaben in der Betriebsanleitung ersetzt werden.
- 9. Die innerbetrieblichen Richtlinien und die Unfallverhütungsvorschriften der Berufsgenossenschaft sind strikt zu beachten. Wenden Sie sich hierzu an den für Sie zuständigen Sicherheitsbeauftragten in Ihrem Unternehmen.
- 10.Betreiben Sie das Gerät nicht in einem Raum, der explosive Gase enthält. Ein elektrischer Funke könnte sonst eine Explosion auslösen.
- 11. Mit dem Höhenmessgerät nie schwungvoll an den Rand der Messplatte fahren. Das Luftkissen baut sich am Rand nicht schnell genug ab, um das Höhenmessgerät anzubremsen. Es könnte von der Platte fallen und den Anwender verletzen.
- 12. Den Akku niemals kurzschließen. Es besteht Brand- und Explosionsgefahr!

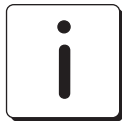

# Das Höhenmessgerät nur in der Originalverpackung transportieren! Andernfalls erlischt die Garantie.

#### **Hinweis RoHS:**

Elektrische Höhenmessgeräte die nach dem 23. März 2006 durch Mahr in den Verkehr gebracht werden, können an uns zurückgegeben werden. Wir führen diese Geräte einer umweltgerechten Entsorgung zu.

Die EU-Richtlinien 2002/95/EG RoHS und 2002/96/EG WEEE bzw. das ElektroG finden dabei ihre Anwendung.

# Inhaltsverzeichnis

#### 1. Lieferung und Aufbau

| Lieferumfang                            | 5                                                                                                    |
|-----------------------------------------|----------------------------------------------------------------------------------------------------|
| Auspacken                               | 6                                                                                                    |
| Bezeichnung und Beschreibung des Geräts | . 13                                                                                                    |
| Höhenmessgerät                          | . 13                                                                                                    |
| Tastatur                                | . 14                                                                                                    |
| Anzeige (Display)                       | . 14                                                                                                    |
| Symbolbeschreibung                      | . 15                                                                                                    |
| Tastatursymbole                         | . 15                                                                                                    |
| Symbole Funktionstasten                 | . 15                                                                                                    |
| Symbole Displayanzeige                  | . 17                                                                                                    |
|                                         | Lieferumfang<br>Auspacken<br>Bezeichnung und Beschreibung des Geräts<br>Höhenmessgerät<br>Tastatur<br>Anzeige (Display)<br>Symbolbeschreibung<br>Tastatursymbole<br>Symbole Funktionstasten<br>Symbole Displayanzeige |

#### 2. Inbetriebnahme / Erste Schritte

| 2.1   | Einschalten                 | 18 |
|-------|-----------------------------|----|
| 2.2   | Einmessen des Tasters       | 19 |
| 2.3   | Verschieben des Messgerätes | 19 |
| 2.4   | Erste Messungen             | 20 |
| 2.4.1 | Ebene von oben antasten     | 20 |
| 2.4.2 | Bohrung messen              | 20 |
| 2.5   | Ausschalten                 | 21 |

#### 3. Bedienen und Messen

| 3.1                                                                                                    | Taster einmessen                                                                                                    | 22                                                                   |
|----------------------------------------------------------------------------------------------------|----------------------------------------------------------------------------------------------------|----------------------------------------------------------------------|
| 3.1.1                                                                                                    | Einmessen Taster mit Nut                                                                                                    | 22                                                                   |
| 3.1.2                                                                                                    | Taster mit Steg Einmessen                                                                                                    | 23                                                                   |
| 3.1.3                                                                                                    | Einmessen vom Kegeltaster                                                                                                    | 24                                                                   |
| 3.1.4                                                                                                    | Abweichungen beim Einmessen                                                                                                    | 24                                                                   |
| 32                                                                                                    | Nullnunkte                                                                                                    | 25                                                                   |
| 321                                                                                                    | Basis-Nullnunkt Messnlatte                                                                                                    | 25                                                                   |
| 322                                                                                                    | Preset Fingahe                                                                                                    | 25                                                                   |
| 323                                                                                                    | Messbereichserweiterung                                                                                                    | 26                                                                   |
| 0.2.0                                                                                                    |                                                                                                    | 20                                                                   |
| 3.3                                                                                                    | Grundmessfunktionen                                                                                                    | 27                                                                   |
| 3.3.1                                                                                                    | Antastung von oben                                                                                                    | 27                                                                   |
| 3.3.2                                                                                                    | Antastung von unten                                                                                                    | 27                                                                   |
| 3.3.3                                                                                                    | Nut messen                                                                                                    | 27                                                                   |
| ~ ~ ^                                                                                                    |                                                                                                    | -                                                                    |
| 3.3.4                                                                                                    | Bohrung messen                                                                                                    | 28                                                                   |
| 3.3.4<br><b>3.4</b>                                                                                                    | Bonrung messen                                                                                                    | 28<br>29                                                             |
| 3.3.4<br><b>3.4</b><br>3.4.1                                                                                                    | Bohrung messen         Funktionstasten         Distanzberechnung                                                                                                    | 28<br>29<br>29                                                       |
| 3.3.4<br><b>3.4</b><br>3.4.1<br>3.4.2                                                                                             | Bohrung messen         Funktionstasten         Distanzberechnung         Symmetrieberechnung                                                                                                    | 28<br>29<br>29<br>29                                                 |
| 3.3.4<br>3.4.1<br>3.4.2<br>3.4.3                                                                                                  | Bohrung messen         Funktionstasten         Distanzberechnung         Symmetrieberechnung         Relativer / Absoluter Nullpunkt                                                                                                    | 28<br>29<br>29<br>29<br>30                                           |
| 3.3.4<br>3.4.1<br>3.4.2<br>3.4.3<br>3.4.4                                                                                         | Bohrung messen         Funktionstasten         Distanzberechnung         Symmetrieberechnung         Relativer / Absoluter Nullpunkt         FTC-Funktionstaste                                                                                                    | 28<br>29<br>29<br>30<br>30                                           |
| 3.3.4<br>3.4.1<br>3.4.2<br>3.4.3<br>3.4.4<br>3.4.4.1                                                                              | Bohrung messen         Funktionstasten         Distanzberechnung         Symmetrieberechnung         Relativer / Absoluter Nullpunkt         FTC-Funktionstaste         MIN/MAX-Funktion                                                                                                    | 28<br>29<br>29<br>30<br>30<br>31                                     |
| 3.3.4<br>3.4.1<br>3.4.2<br>3.4.3<br>3.4.4<br>3.4.4.1<br>3.4.4.1                                                                   | Bonrung messen         Funktionstasten         Distanzberechnung         Symmetrieberechnung         Relativer / Absoluter Nullpunkt         FTC-Funktionstaste         MIN/MAX-Funktion         Steg messen                                                                                                    | 28<br>29<br>29<br>30<br>30<br>31<br>32                               |
| 3.3.4<br>3.4.1<br>3.4.2<br>3.4.3<br>3.4.4<br>3.4.4.1<br>3.4.4.2<br>3.4.4.3                                                        | Bonrung messen         Funktionstasten         Distanzberechnung         Symmetrieberechnung         Relativer / Absoluter Nullpunkt         FTC-Funktionstaste         MIN/MAX-Funktion         Steg messen         Welle messen                                                                                                    | 28<br>29<br>29<br>30<br>30<br>31<br>32<br>32                         |
| 3.3.4<br>3.4.1<br>3.4.2<br>3.4.3<br>3.4.4<br>3.4.4.1<br>3.4.4.2<br>3.4.4.2<br>3.4.4.3<br>3.4.4.4                                  | Bonrung messen         Funktionstasten         Distanzberechnung         Symmetrieberechnung         Relativer / Absoluter Nullpunkt         FTC-Funktionstaste         MIN/MAX-Funktion         Steg messen         Welle messen         Bohrung unten antasten                                                                                                    | 28<br>29<br>29<br>30<br>30<br>31<br>32<br>32<br>33                   |
| 3.3.4<br>3.4.1<br>3.4.2<br>3.4.3<br>3.4.4<br>3.4.4.1<br>3.4.4.2<br>3.4.4.3<br>3.4.4.3<br>3.4.4.4<br>3.4.4.5                       | Bonrung messen         Funktionstasten         Distanzberechnung         Symmetrieberechnung         Relativer / Absoluter Nullpunkt         FTC-Funktionstaste         MIN/MAX-Funktion         Steg messen         Welle messen         Bohrung unten antasten         Bohrung oben antasten                                                                                           | 28<br>29<br>29<br>30<br>30<br>31<br>32<br>32<br>33<br>33             |
| 3.3.4<br>3.4.1<br>3.4.2<br>3.4.3<br>3.4.4<br>3.4.4.1<br>3.4.4.2<br>3.4.4.3<br>3.4.4.3<br>3.4.4.4<br>3.4.4.5<br>3.4.4.6            | Bonrung messen         Funktionstasten         Distanzberechnung         Symmetrieberechnung         Relativer / Absoluter Nullpunkt         FTC-Funktionstaste         MIN/MAX-Funktion         Steg messen         Welle messen         Bohrung unten antasten         Bohrung oben antasten         Bohrungsmitte / Position messen mit dem Kegeltaster                               | 28<br>29<br>29<br>30<br>31<br>32<br>33<br>33<br>33<br>33             |
| 3.3.4<br>3.4.1<br>3.4.2<br>3.4.3<br>3.4.4<br>3.4.4.1<br>3.4.4.2<br>3.4.4.3<br>3.4.4.3<br>3.4.4.4<br>3.4.4.5<br>3.4.4.6<br>3.4.4.7 | Bohrung messen         Funktionstasten         Distanzberechnung         Symmetrieberechnung         Relativer / Absoluter Nullpunkt         FTC-Funktionstaste         MIN/MAX-Funktion         Steg messen         Welle messen         Bohrung unten antasten         Bohrung oben antasten         Bohrung smitte / Position messen mit dem Kegeltaster         Welle unten antasten | 28<br>29<br>29<br>30<br>30<br>31<br>32<br>33<br>33<br>33<br>33<br>34 |

DE

|     |            | L Seeker                             | 05        |
|-----|------------|--------------------------------------|-----------|
|     | 4.1        | Loschen                              | 35        |
|     | 4.1.1      | Einzelmerkmal löschen                | 35        |
|     | 412        | Fingabe löschen                      | 36        |
|     | 112        |                                      | 26        |
|     | 4.1.5      | nucksprung                           | 00        |
|     | 4.2        | Drucken von Messwerten               | 36        |
|     | 4.0.1      | Drugkon mit MSP 2 Drugkor            | 26        |
|     | 4.2.1      | Diucken mit MSF 2 Diucken            | 30        |
|     | 43         | Senden von Messdaten                 | 36        |
|     |            |                                      |           |
| 5.  | Menü Gr    | undeinstellungen                     |           |
|     | <b>E</b> 4 | Deten übertverung                    | 07        |
|     | 5.1        | Datenubertragung                     | 37        |
|     | 5.1.1      | Grundeinstellungen / Symbole         | 37        |
|     | 5.1.2      | Schnittstellen                       | 38        |
|     | 5.1.3      | Messreihe senden                     | 39        |
|     | 511        | Massdatan_Auswahl                    | 10        |
|     | 5.1.4      |                                      | 40        |
|     | 5.1.5      |                                      | 40        |
|     | 5.2        | Auflösung                            | 41        |
|     | 5.3        | Akustisches Signal                   | 42        |
|     | 5.0        |                                      | 40        |
|     | 5.4        |                                      | 42        |
|     | 5.5        | Entprelizeit                         | 42        |
|     | 5.6        | Antastparameter (Tasterabhebung)     | 43        |
|     | 5.7        | Uhrzeit / Datum                      | 43        |
|     | 5.8        | mm / inch Ilmschaltung               | 12        |
|     | 5.0        | min/ men onischaltung                | 40        |
|     | 5.9        | Display                              | 44        |
|     | 5.10       | Werkseinstellung                     | 44        |
|     | 5.11       | Service / Kundendienst               | 45        |
|     | 5.12       | Auswahl Merkmalliste                 | 45        |
|     | 5 13       | Software-Undate                      | 45        |
|     | 5.10       | oonware-opuate                       | 70        |
| 6.  | Messpro    | gramm                                |           |
|     |            |                                      |           |
|     | 6.1        | Messprogramm erstellen und speichern | 47        |
|     | 6.2        | Messprogramm starten                 | <b>48</b> |
| 7   | Zucatzfu   | inktionen                            |           |
| /.  | Lusalliu   |                                      |           |
|     | 74         | Detenühertregung mit MerCom          | 40        |
|     | 1.1        |                                      | 49        |
|     | 7.2        | Temperaturkompensation               | 50        |
|     | 7.2.1      | Temperaturanzeige aktivieren         | 50        |
|     | 7.2.2      | Temperaturkompensation aktivieren    | 50        |
|     |            |                                      |           |
| 8.  | Selbsthi   | lfe, Wartung, und Pflege             |           |
|     |            | Manhamman d D(1) and                 |           |
|     | 8.1        | wartung und Pflege                   | 52        |
|     | 8.1.1      | Reinigen der Gerätes                 | 52        |
|     | 8.1.2      | Laden der Akkus                      | 52        |
|     | 813        | Austausch des Akkus                  | 53        |
|     | 0.1.0      |                                      | 50        |
|     | 8.2        | Fehlerbehebung                       | 54        |
| 9.  | Zubehör    |                                      | 55        |
| 10  | Technic    | she Daten                            | 50        |
|     | 10011130   |                                      | 55        |
| 11. | Stichwo    | rtverzeichnis                        | 60        |
|     | 16 6       |                                      | 60        |

(DE)

4.

Löschen, Speichern und Drucken von Messwerten

# 1. Lieferumfang und Aufbau

# 1.1 Lieferumfang

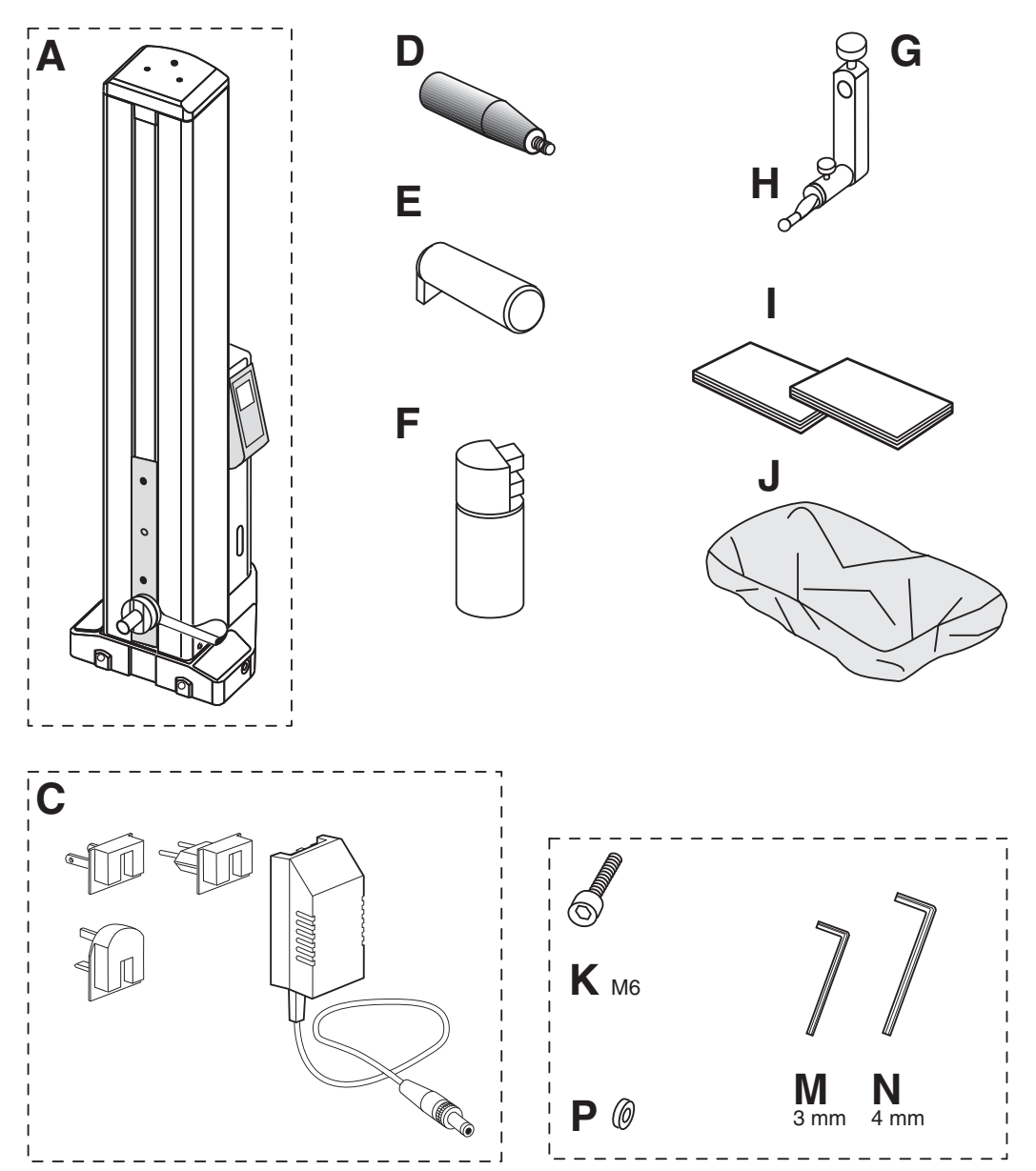

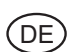

# 1.2 Auspacken

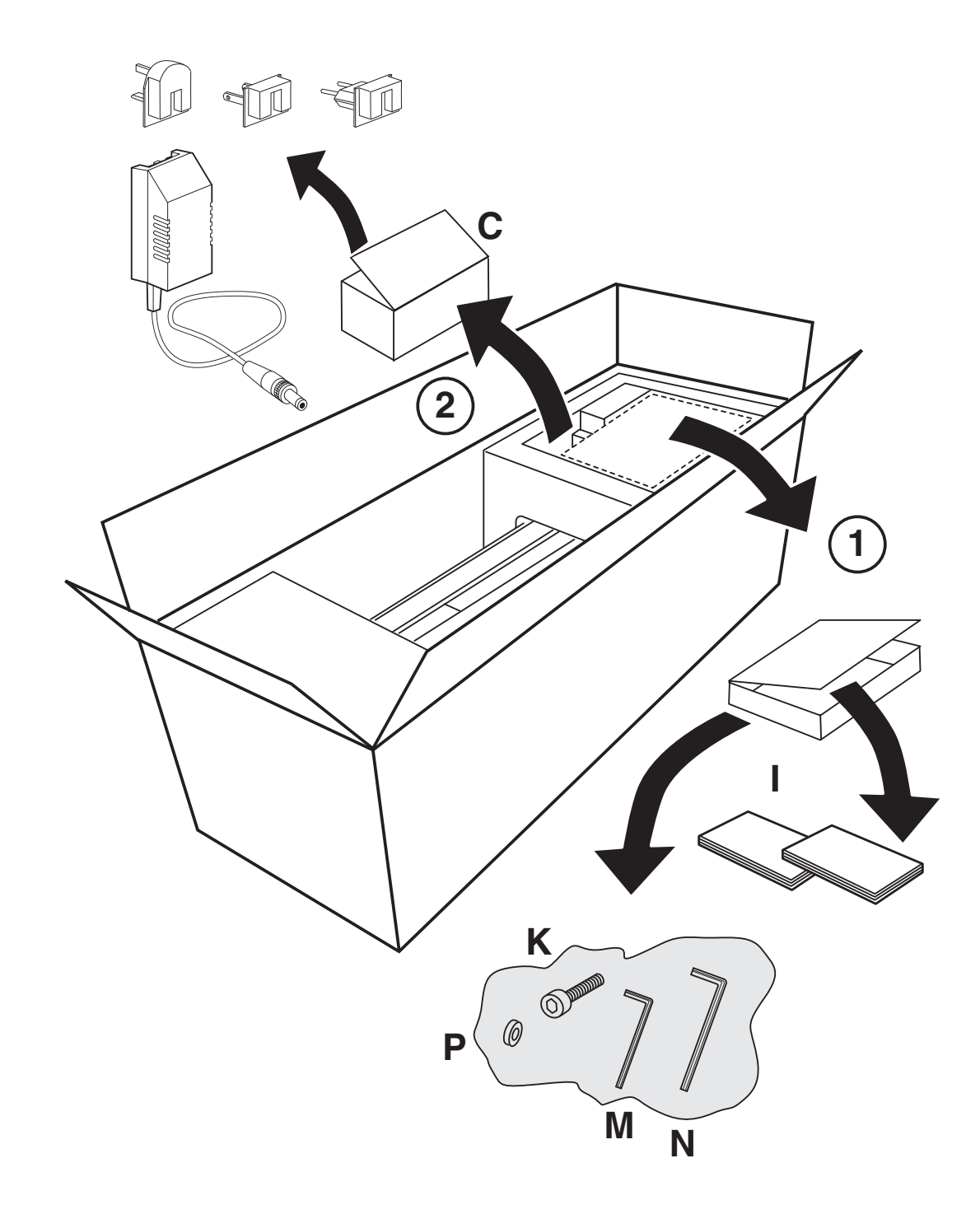

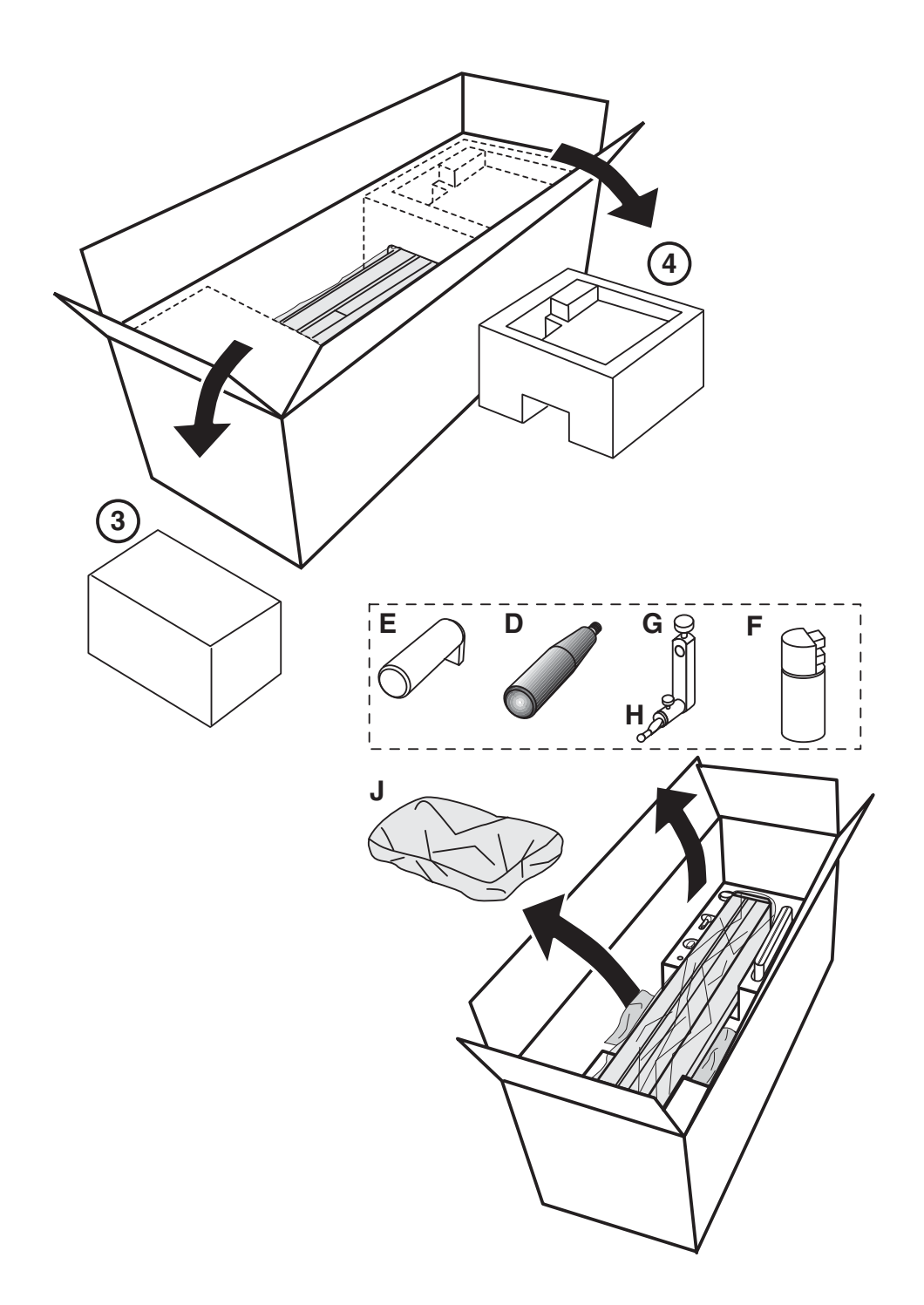

DE

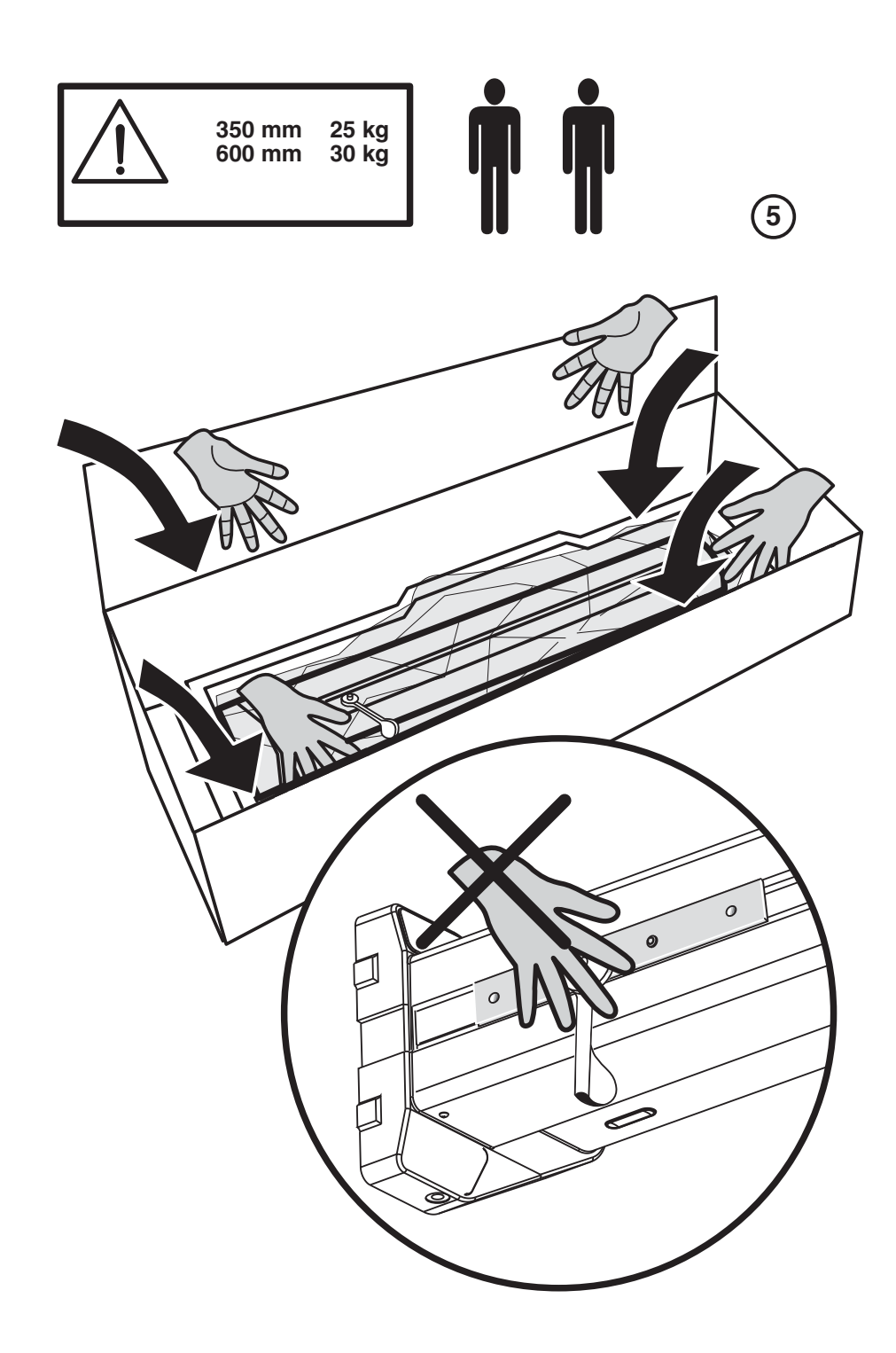

DE

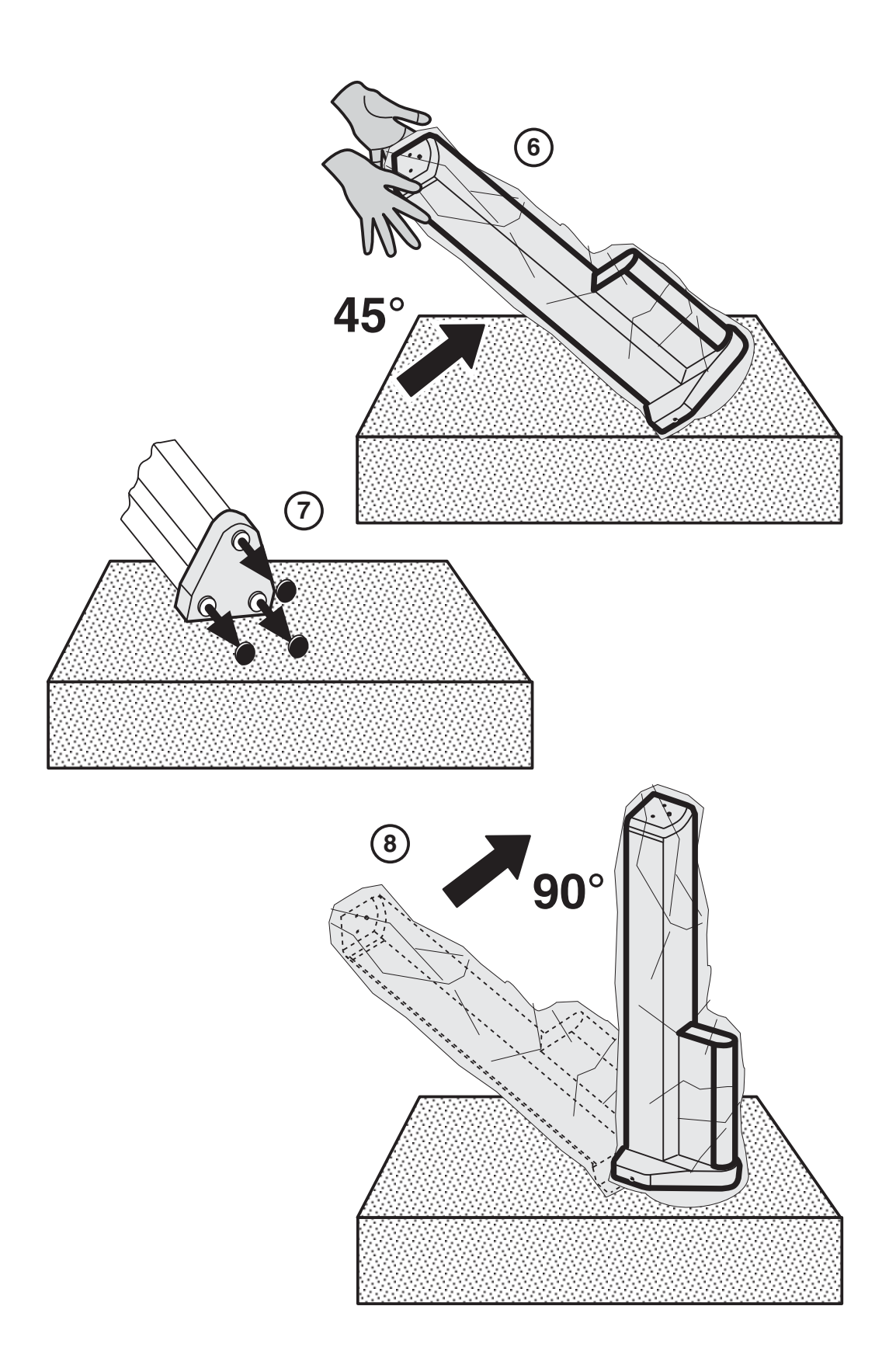

(DE)

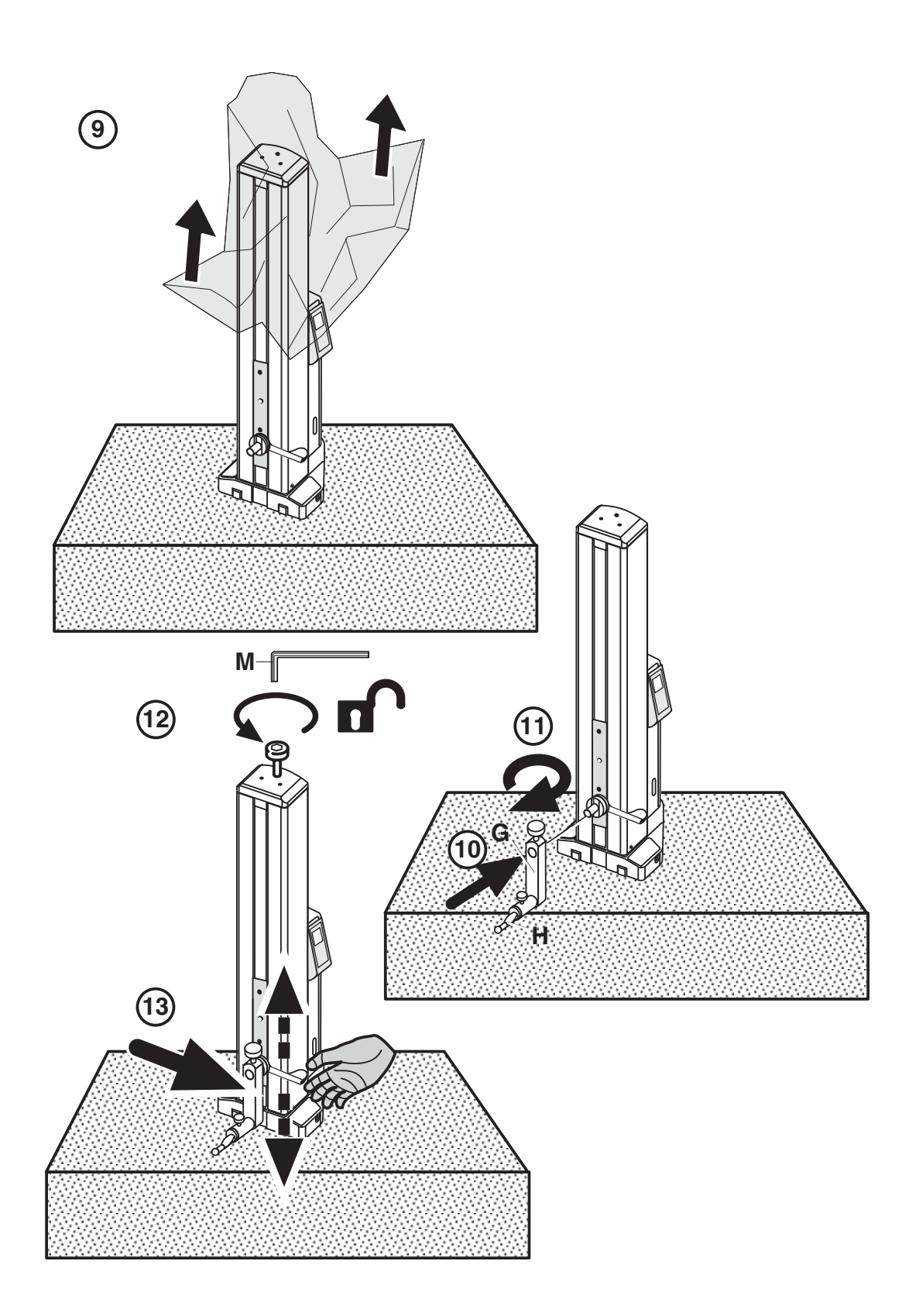

(DE)

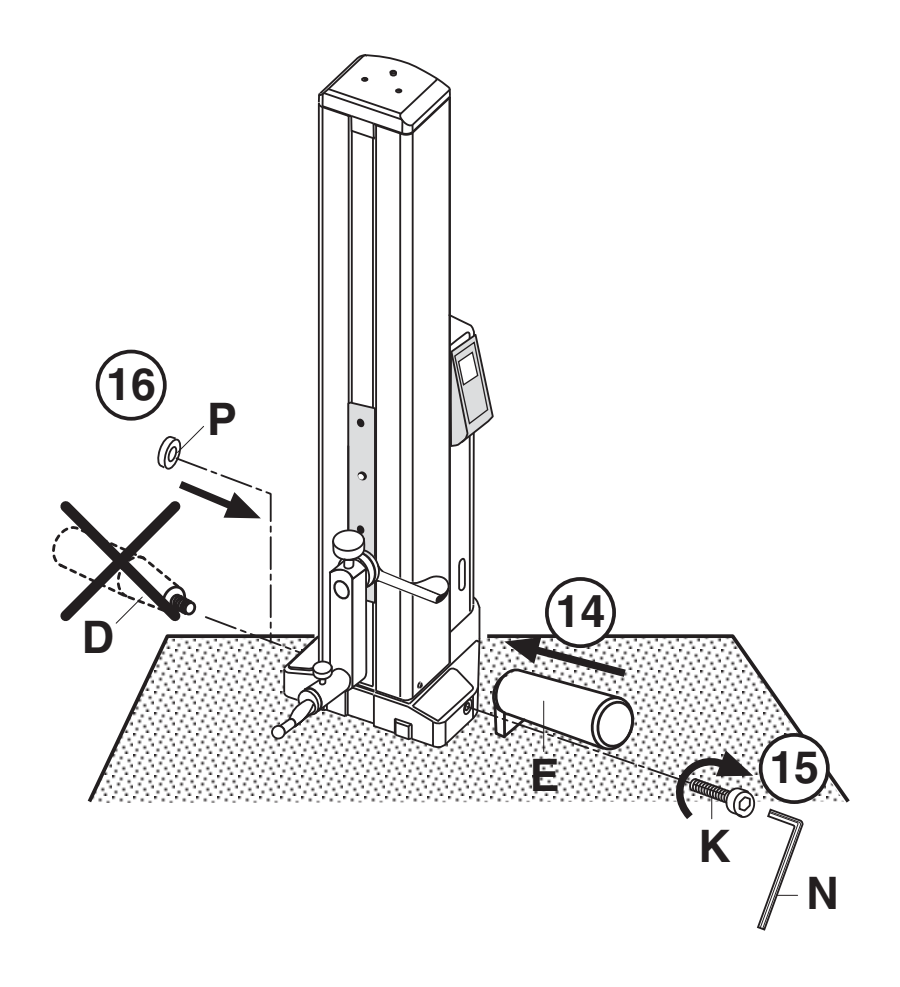

DE

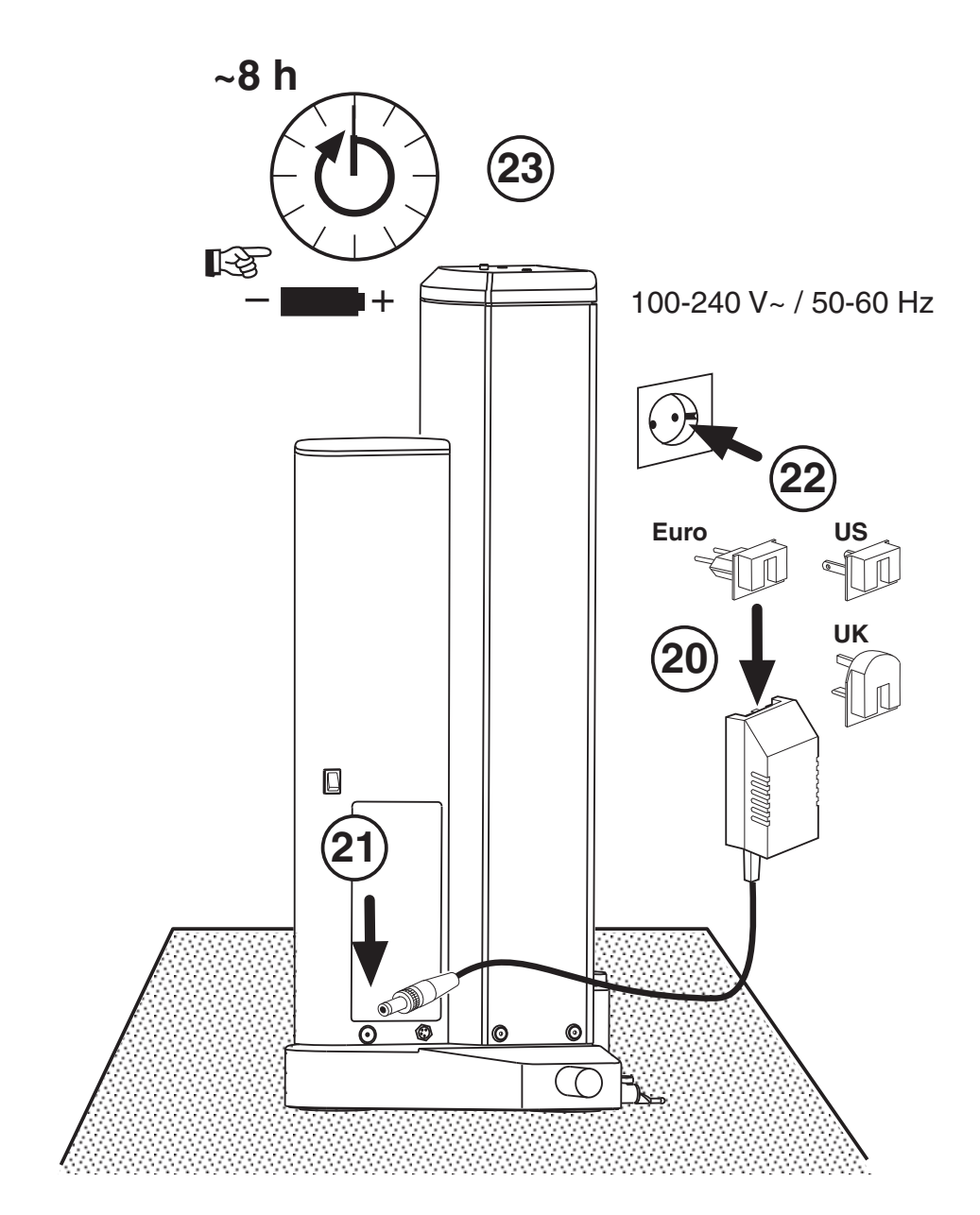

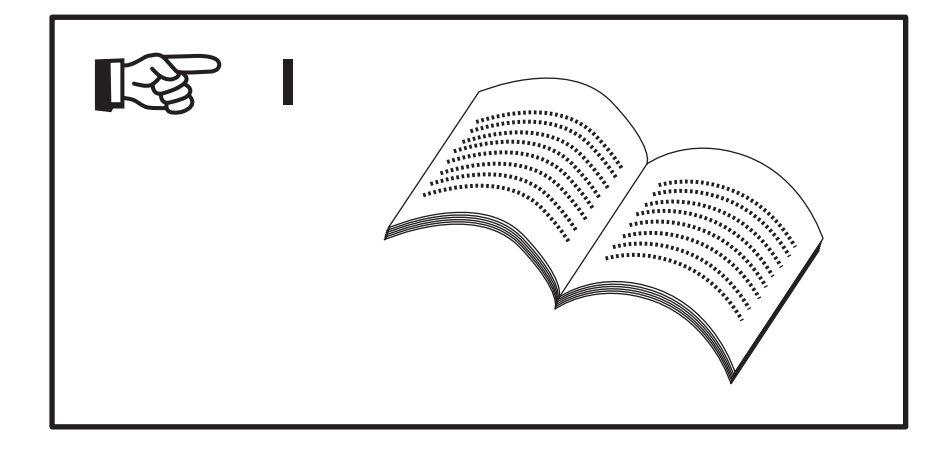

(DE)

# 1.3 Bezeichnungen und Beschreibungen des Geräts

#### 1.3.1 Höhenmessgerät

- 1 Transportsicherungsschraube
- 2 Aufnahme für Messeinsatzträger
- 3 Messeinsatzträger
- 4 Messeinsatz
- 5 Anschlagpunkte
- 6 LED Ladeanzeige
- 7 Positioniergriff
- 8 Display
- 9 Tastatur

- 10 Handgriff
- 11 Transportgriff
- 12 Taste für Luftlager
- 13 Anschluss für Ladenetzteil
- 14 Ein/Ausschalter
- 15 Akkufach
- 16 Schnittstelle Datenausgang
- 17 Ladenetzteil

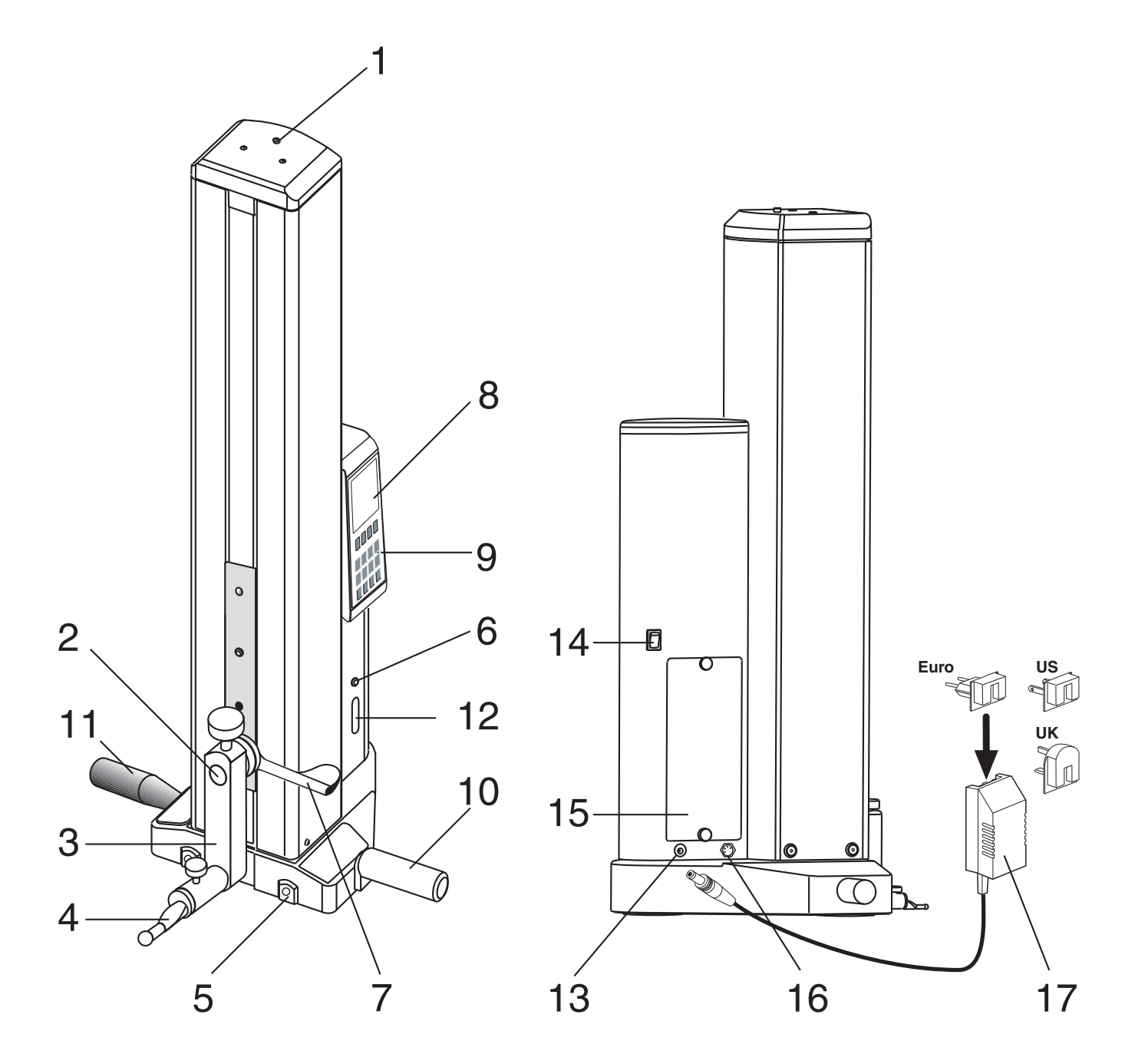

DE

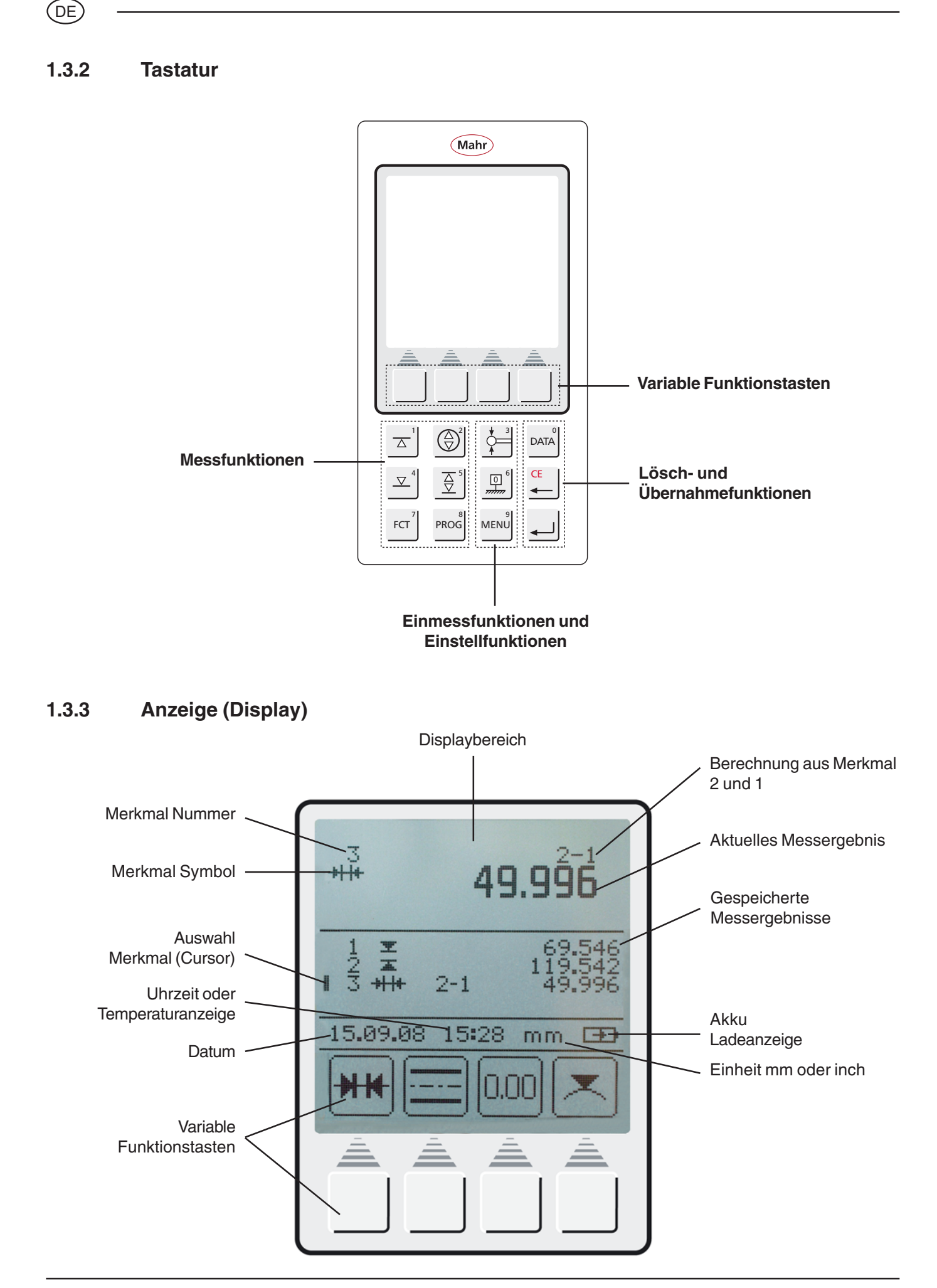

# 1.3.4 Symbolbeschreibung

#### 1.3.4.1 Tastatursymbole

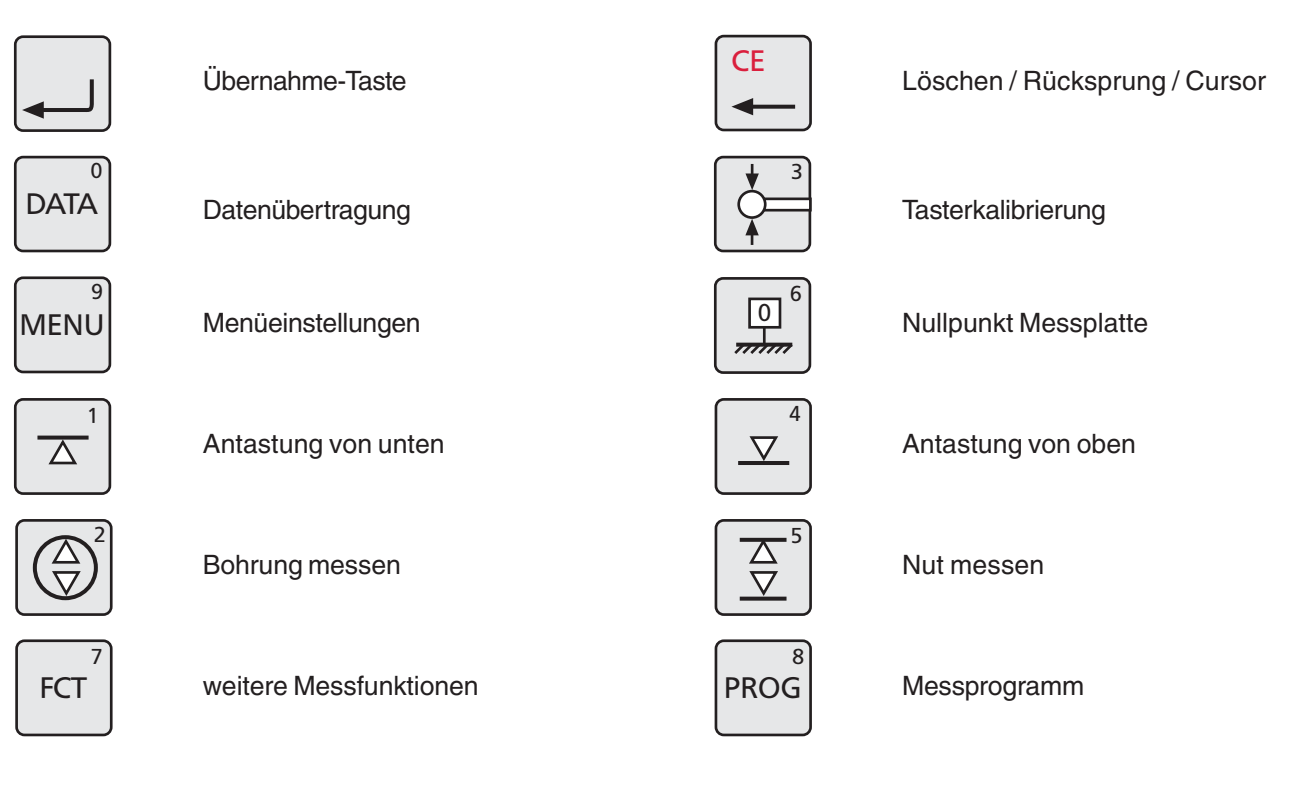

#### 1.3.4.2 Symbole Funktionstasten

|--|

1 Messwert löschen

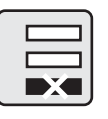

letzten Messwert löschen

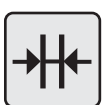

Distanzberechnung

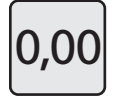

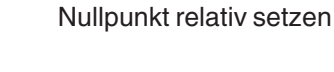

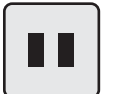

Pause Taste

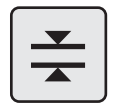

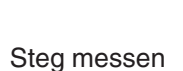

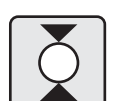

Welle messen

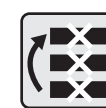

alle Messwerte löschen

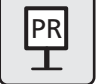

Preset-Eingabe (Maßvoreinstellung)

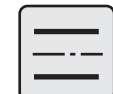

Symmetrieberechnung

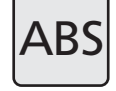

Absolut (zu Nullpunkt Messplatte wechseln)

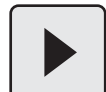

Fortfahren

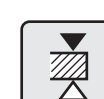

Antastung Steg oben

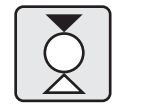

Welle antasten oben

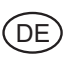

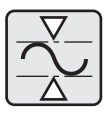

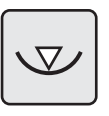

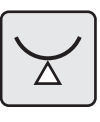

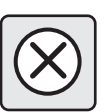

Abbruch

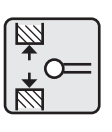

Einmessen Nut

Max-Min Funktion

Bohrung unten

Welle unten

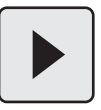

Wiederholen / Fortfahren

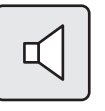

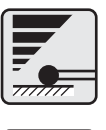

1

Antastgeschwindigkeit

**Akustisches Signal** 

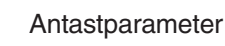

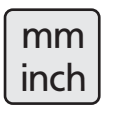

mm / inch Umschaltung

Werkseinstellung

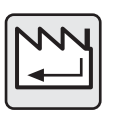

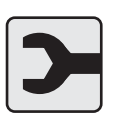

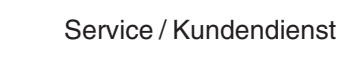

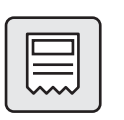

Protokollkopf ein / aus

Auswahl Durchmesser / Koordinate

manuelle Datenübertragung

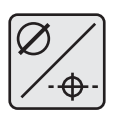

M

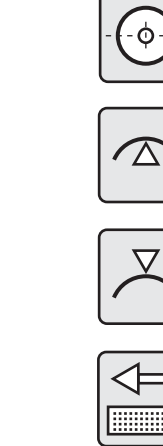

Bohrung Mitte / Positionsanzeige

Bohrung oben

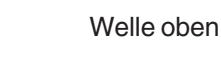

Kegeltaster

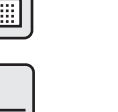

**Einmessen Steg** 

Stop / Übernahme

Auflösung ändern

Entprellzeit

Ergebnisliste ein-/ausblenden

neues Update aufspielen

Register

Merkmalnummeranzeige ein / aus

Rücksprung / Enter

automatische Datenübertragung

**\*** 0=

0.00

DISP

1 4

Α

2

Uhrzeit / Datum

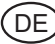

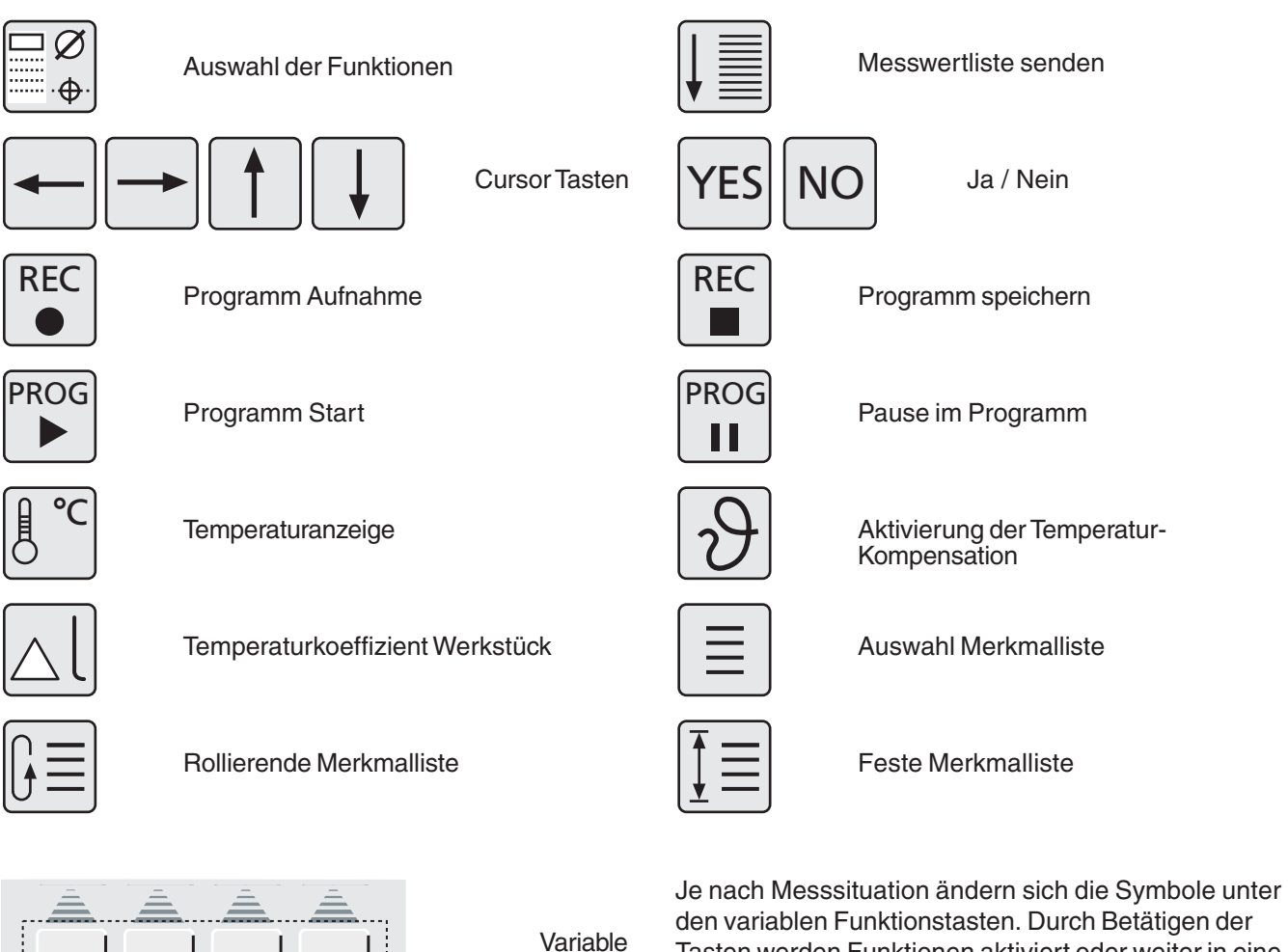

Funktionstasten

Tasten werden Funktionen aktiviert oder weiter in eine untergeordnete Ebene geleitet.

Die verschiedenen Bedeutungen werden in der Bedienungsanleitung beschrieben.

#### 1.3.4.3 Symbole Displayanzeige

| 🚽 Antastung nach unten                             | TAntastung nach oben                                | l+→l Nut Abstand               |
|----------------------------------------------------|-----------------------------------------------------|--------------------------------|
| <u></u> Symmetrie                                  | <b>⊮</b> ⊮ Distanz                                  | - <del>₊  ₄</del> Steg Abstand |
| . <sub>O</sub> . Positionsanzeige                  | <i>⊵</i> i Durchmesser                              | <sub>(H)</sub> Bohrung         |
| a Bohrung oben                                     | 🕳 Bohrung unten                                     | -+- Koordinate                 |
| 🛫 Welle oben                                       | · <b>_</b> Welle unten                              | +⊖+ Welle                      |
| $ ightarrow {f x}$ max. Wert Antastung unten       | ª max. Wert Antastung oben                          |                                |
| $_{\mathbf{X}\mathbf{Z}}$ min. Wert Antastung oben | $\mathbf{x}_{\mathbf{x}}$ min. Wert Antastung unten |                                |
| <u></u> ⊼ Min Max                                  | Datenübertragung                                    | ■ Temperaturkompensation aktiv |

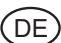

# 2. Inbetriebnahme / Erste Schritte

## **Beschreibung / Ablauf**

#### 2.1 Einschalten

- Hauptschalter am Gerät hinten einschalten
   (1) = eingeschaltet
- Bootvorgang wird gestartet.

 Das Messgerät führt automatisch eine Referenzpunktfahrt durch (Referenzpunkthöhe ca. 50 mm) und setzt danach den Nullpunkt auf der Messplatte.

Hinweis: Übernahme des Nullpunkts - 2 x akustisches Signal.

Nach der Referenzpunktfahrt kann der Nullpunkt Messplatte beliebig gesetzt werden.

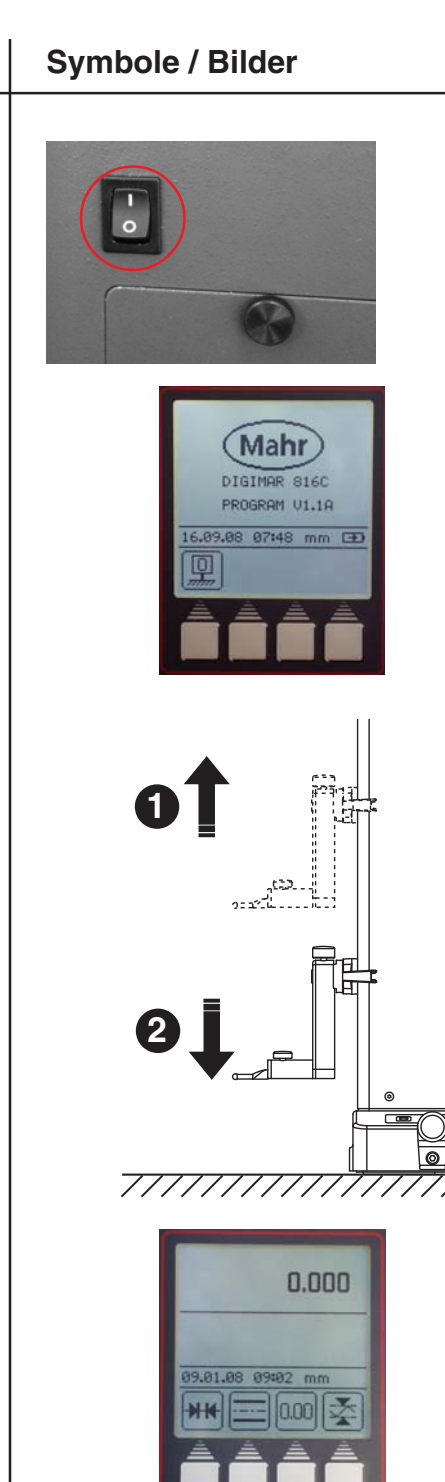

Mahr GmbH • Digimar 816 CL

#### 2.3 Verschieben des Messgerätes

Durch Betätigen der Taste für das Luftlager baut sich unter dem Gerät ein ca. 9 µm hohes Luftkissen auf. Damit kann der Anwender das Gerät bequem und ruckfrei auf der Messplatte verschieben und in die gewünschte Position bringen. Nach dem Loslassen der Taste reduziert sich das Luftpolster zu Null und des Messgerät steht wieder fest auf der Platte.

#### Hinweis:

Die Luftpumpe darf nicht im Dauerbetrieb verwendet werden. Die Pumpe ist eine Kurzzeitpumpe.

#### d) Die ermittelte Tasterkonstante wird angezeigt.

#### Hinweis:

2.2

Die ermittelte Tasterkonstante ist immer kleiner als der tatsächliche Durchmesser des Tasterelements (Tasterbiegung - Siehe Kapital 3.1)

c) Einstellblock so verschieben, dass sich der Messtaster in der Nut befindet. Die Nut wird automatisch zweimal gemessen.

a) Taste "Taster einmessen" betätigen

**Beschreibung / Ablauf** 

**Einmessen des Tasters** 

#### b) Funktions-Taste "Einmessen in Nut" betätigen Taster fährt automatisch auf Nutmitte des Einstellblocks

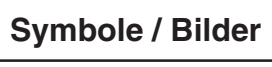

a)

b)

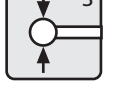

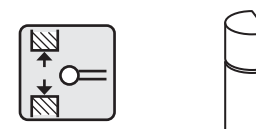

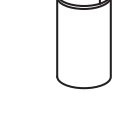

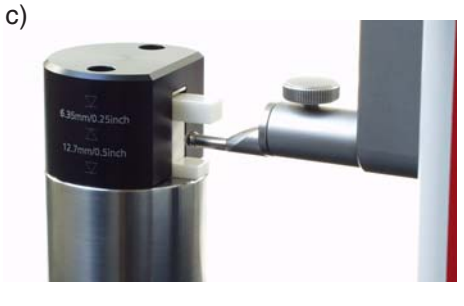

d)

ø

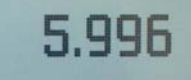

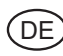

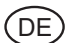

2.4

2.4.1

2.4.2

|       | Beschreibung / Ablauf                                            | Symbole / Bilder                                               |
|-------|------------------------------------------------------------------|----------------------------------------------------------------|
| 2.4   | Erste Messungen                                                  |                                                                |
| 2.4.1 | Ebene von oben antasten                                          |                                                                |
| _     | Messtaster positionieren                                         |                                                                |
| _     | Taste "Antastung von Oben" betätigen, Messvorgang wird gestartet |                                                                |
| Im D  | Display erscheint der gemessene Wert                             | ± 69.546<br>1 1 ± 69.546<br>15.09.08 15:28 mm =<br>HH = 0.00 × |
| 2.4.2 | Bohrung messen                                                   |                                                                |
| _     | Messtaster positionieren (außermittig)                           |                                                                |
| -     | Taste "Bohrung messen" betätigen, Messvorgang wird gestartet     |                                                                |
| _     | Messtaster fährt automatisch nach oben und tastet an             |                                                                |
| 20    |                                                                  | Mahr GmbH • Digimar 816 CL                                     |

# **Beschreibung / Ablauf**

- Werkstück parallel zu Anschlagfläche bewegen, um Umkehrpunkt / Maximum zu ermitteln
- Die Übernahme des Umkehrpunkts wird durch einen Signalton bestätigt.
- Messtaster f\u00e4hrt automatisch nach unten und tastet an.

 Werkstück parallel zu Anschlagfläche bewegen, um Umkehrpunkt / Minimum zu ermitteln

 Die Übernahme des Umkehrpunkts wird durch einen Signalton bestätigt und das Ergebnis (Mittelpunkt, Durchmesser) wird im Display angezeigt.

#### 2.5 Ausschalten

Hauptschalter am Gerät hinten ausschalten
 (0) = ausgeschaltet

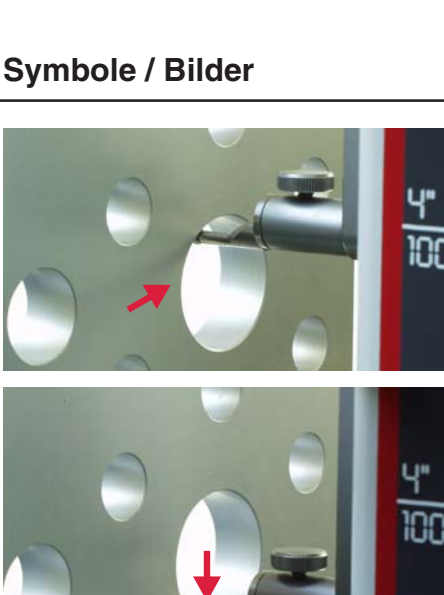

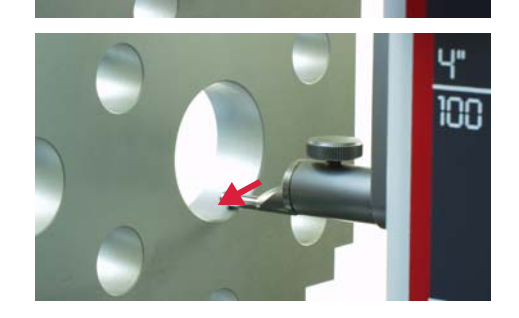

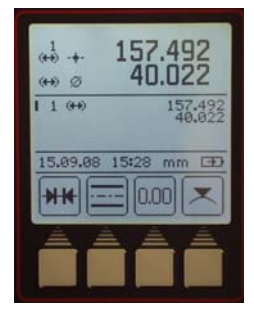

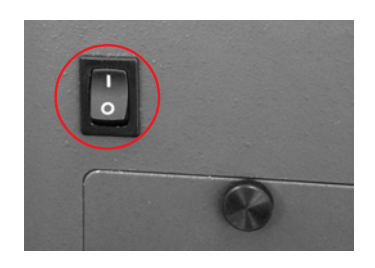

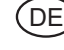

# (DE)

# 3. Bedienen und Messen

#### 3.1 Taster einmessen

Jedes Einmessen wird automatisch 2 x ausgeführt.

Beim Einmessen fährt der Taster automatisch auf eine vorgegebene Höhe des Einstellblocks (92 mm).

#### Hinweis:

Die Tasterkonstante wird von folgenden Faktoren beeinflusst:

- Elastische Verformung des Halters und des Messtasters
- Umkehrspanne des Messsystems
- Durchmesser des Messtasters

#### Achtung:

Die Messtasterkonstante ist bei Wechsel des Messtasters neu zu bestimmen.

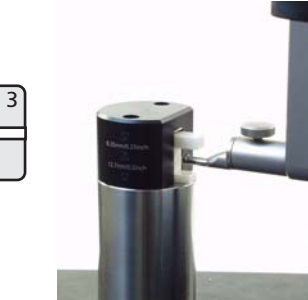

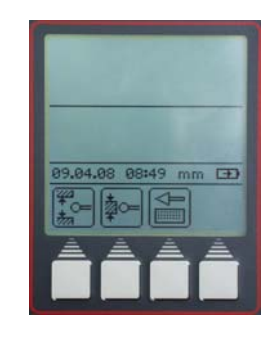

Steg

#### Möglichkeiten:

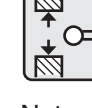

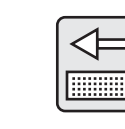

Nut 12,7 mm

Kegeltaster

#### **Beschreibung / Ablauf**

#### 3.1.1 Einmessen Taster mit Nut

- Taste "Tasterkalbrierung" betätigen
- Taste "Einmessen Nut" betätigen.
   Taster fährt automatisch auf Mitte Nut des Einstellblocks.
- Jedes Einmessen wird automatisch 2 x ausgeführt.
- Bei jedem Antasten akustisches Signal (Anzeige während Einmessen aktueller Wert wird angezeigt).
- Nach erfolgtem einmessen wird die ermittelte Tasterkonstante angezeigt.

#### Info:

Der ermittelte Durchmesser ist in der Regel kleiner als der tatsächliche Durchmesser, da die Tasterbiegung mit verrechnet mit.

# 12,7 mm 6,35 mm **Symbole / Bilder**

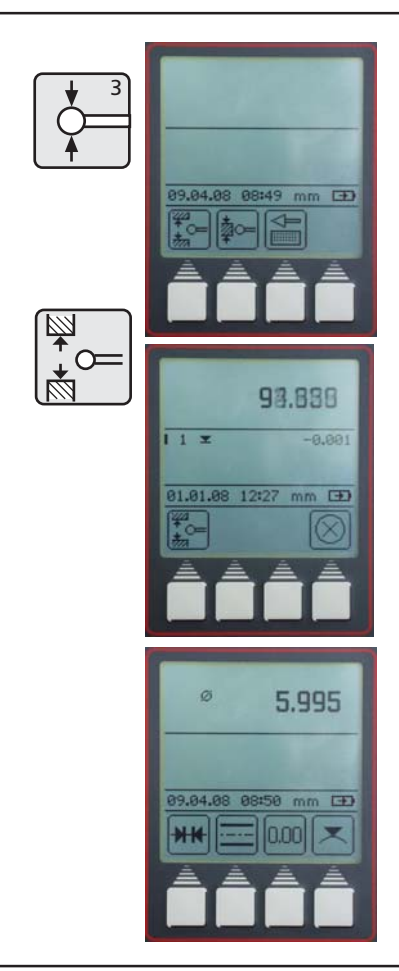

|            | Beschreibung / Ablauf                                                          | Symbole / Bilder        |
|------------|--------------------------------------------------------------------------------|-------------------------|
| 3.1.2      | Taster mit Steg einmessen                                                      |                         |
| Die<br>Sch | Funktion Taster einmessen über Steg wird speziell für<br>eibentaster angewählt |                         |
| _          | Taste "Tasterkalibrierung" betätigen                                           | 99.04.08 08:49 mm ID    |
| -          | Taster unter dem Steg positionieren                                            |                         |
| _          | Taste "Einmessen Steg" betätigen                                               | 96.695                  |
| _          | Antastung erfolgt                                                              |                         |
| _          | Taster fährt automatisch nach oben                                             | 83,84,88 88:53 mm (2)   |
| _          | Steg unter Taster positionieren                                                |                         |
| -          | Antastung erfolgt                                                              | 109.039                 |
| Hin        | weis: Vorgang wird automatisch wiederholt                                      | 99.04.88 88:54 mm (III) |
| -          | Taster fährt automatisch nach unten                                            |                         |
| _          | Taster unter dem Steg zum 2. Mal positionieren                                 |                         |
| _          | Antastung erfolgt                                                              | ◎ <b>15.016</b>         |
| _          | Taster fährt zum 2. Mal automatisch über dem Steg                              | 20.04.00 00157 mm FTD   |
| _          | Steg zum 2. Mal unter Taster positionieren                                     |                         |
| _          | Antastung erfolgt                                                              |                         |
| Bei        | jedem Antasten ertönt ein akustisches Signal                                   |                         |
| Nac<br>ang | ch erfolgtem Einmessen wird die ermittelte Tasterkonstante<br>ezeigt.          |                         |
|            |                                                                                |                         |

DE

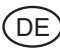

#### **Beschreibung / Ablauf**

#### 3.1.3 Einmessen vom Kegeltaster

- Taste "Tasterkalibrierung" betätigen
- Taste "Einmessen Kegeltaster" betätigen
- Kegeldurchmesser eingeben mittels Cursortasten und Ziffern auf Tastatur (z.B. 30 mm). Mit "Übernahme-Taste" betätigen
- Taste "Nullpunkt" und Funktionstaste "Nullpunkt" betätigen, um einen neuen Nullpunkt auf die Messplatte zu setzen
- Der Taster f\u00e4hrt automatisch auf die Messplatte und setzt den Nullpunkt

#### **Hinweis:**

Beim Messen mit dem Kegeltaster wird der Radius automatisch berücksichtigt. Messvorgang Kegeltaster siehe Kapitel 3.4.4.6

#### 3.1.4 Abweichungen beim Einmessen

Bei Messelementen mit großer Durchbiegung (sehr lange oder sehr dünne Taster) kann es zu Abweichungen zwischen den zwei Einmessvorgängen kommen.

#### Es erscheinen folgende Funktionstasten:

Erneute Einmessung durchführen, Mittelwert aus davor ermittelten Tasterkonstante und neu gemessener Tasterkonstante wird berechnet.

Abweichung akzeptieren und Wert übernehmen. Tasterkonstante mit Abweichung wird im Statusfeld angezeigt

Abbruch der Messung. Bisherige Tasterkonstante wird beibehalten.

## Symbole / Bilder

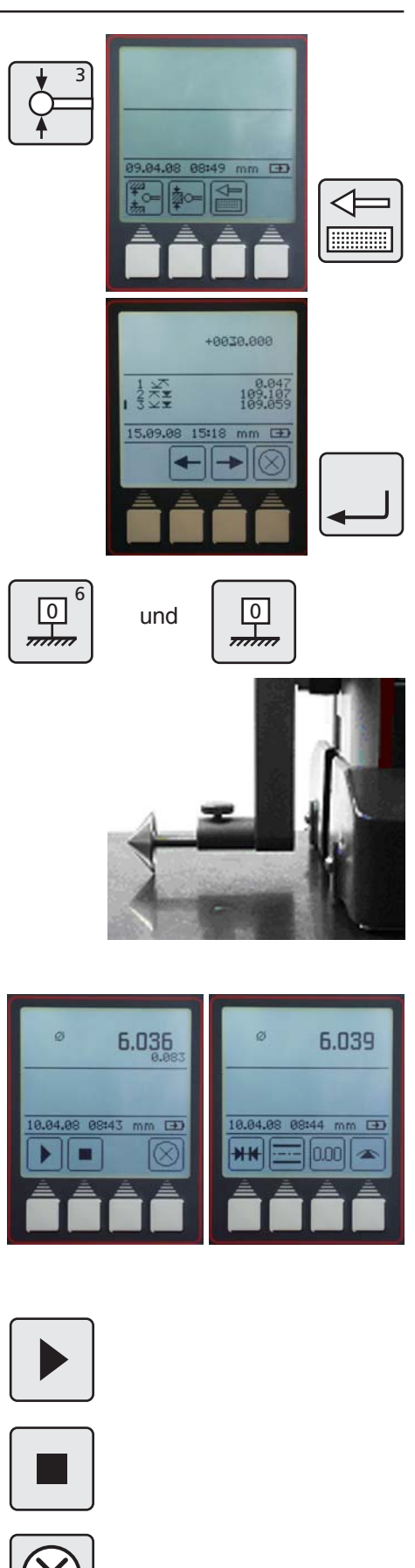

# Presetwert beziehen soll, z.B. 2 Funktionstaste "PRESET Eingabe" erneut bestätigen Tastatur 227,015 (Merkmal 2).

Mahr GmbH • Digimar 816 CL

Funktionstaste "PRESET Eingabe" bestätigen

# Presetwert eingeben mittels Cursortasten und Ziffern auf der

Mit den Cursortasten das Merkmale auswählen, auf das sich der

Der Presetwert von 300 mm bezieht sich im Beispiel auf Maß

# Symbole / Bilder

0

\_\_\_\_\_

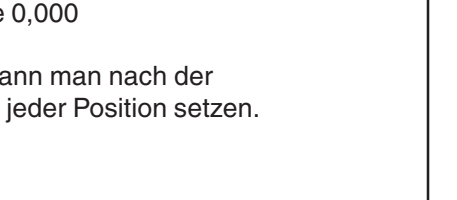

#### 3.2.2 **PRESET Eingabe**

- Ein Preset kann nur auf ein bereits ermitteltes Merkmal gesetzt werden
- Taste "Nullpunkt" auf der Tastatur betätigen

- Nullpunkt. Standardanzeige mit Ziffernanzeige 0,000

Funktionstaste "Nullpunkt Messplatte" betätigen

"Basis-Nullpunkt Messplatte" kann man nach der Referenzpunktfahrt beliebig an jeder Position setzen.

# **Beschreibung / Ablauf**

3.2

#### 3.2.1 **Basis-Nullpunkt Messplatte**

Taste "Nullpunkt" auf der Tastatur betätigen

Der Taster fährt automatisch auf die Messplatte und setzt den

# Basis-Nullpunkt Messplatte .....

Nullpunkte

Preset - Nullpunktversatz .....

PR Т

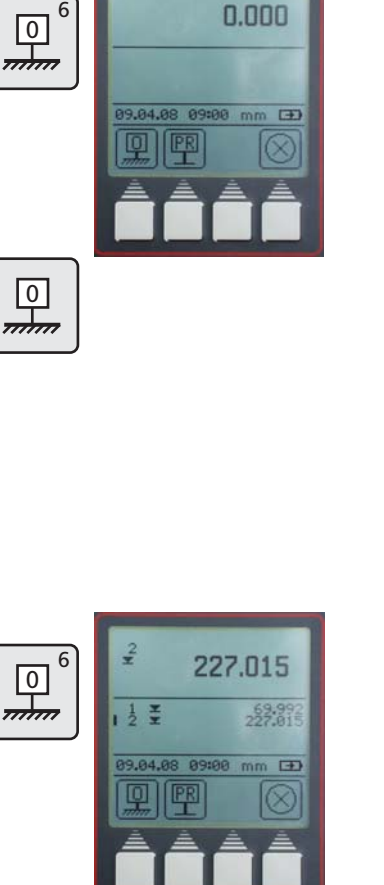

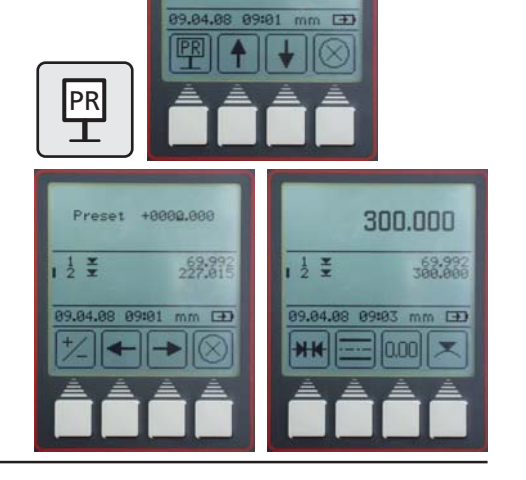

227.015

H

PR

Т

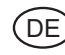

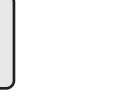

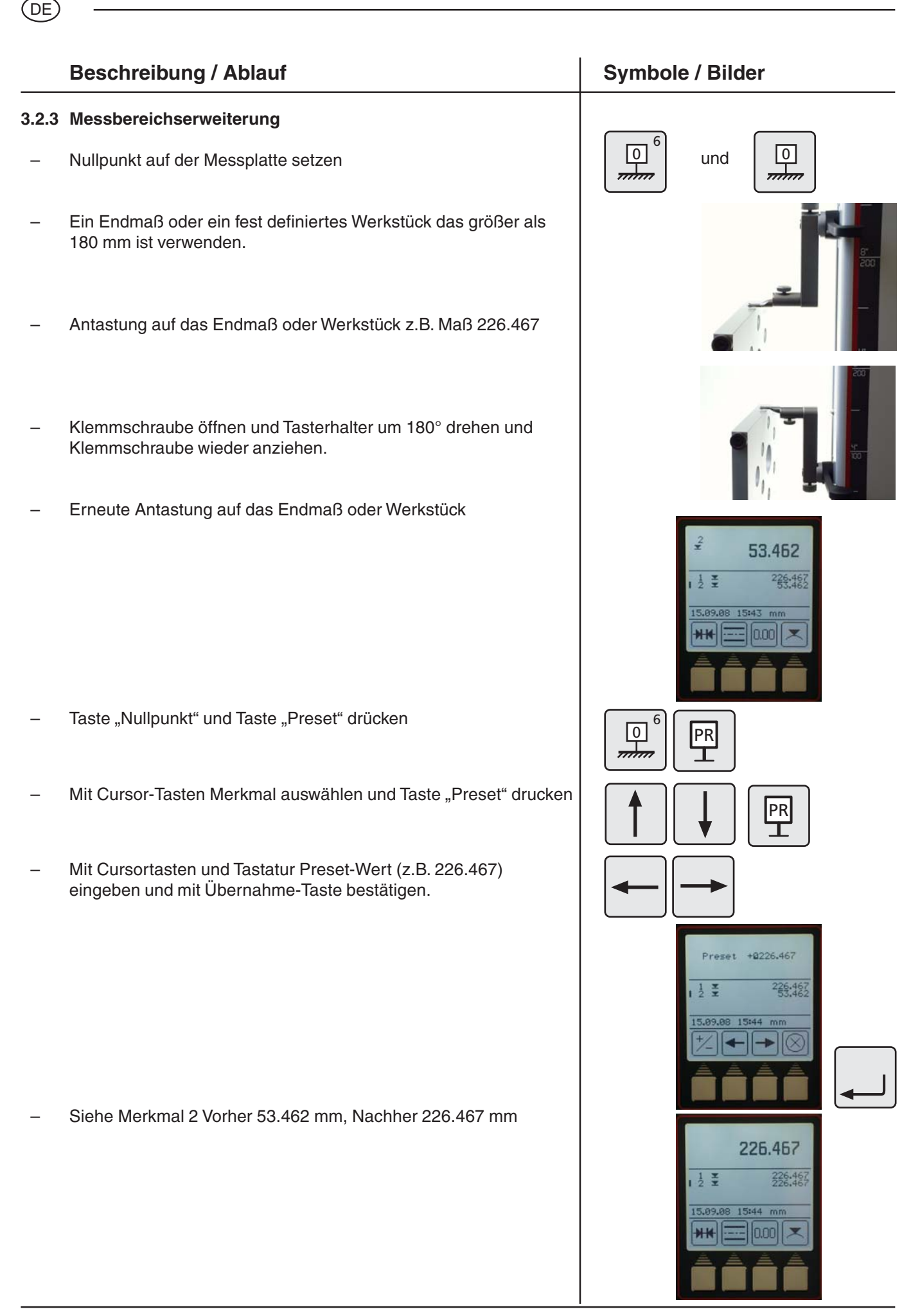

Mahr GmbH • Digimar 816 CL

#### **Beschreibung / Ablauf**

#### 3.3.1 Antastung von oben

- Taste "Antastung von oben" auf der Tastatur betätigen

Messvorgang wird gestartet

Das Ergebnis wird als großer Wert und in der Merkmalliste mit Symbol angezeigt. Akustisches Signal bei Messwertübernahme.

Während der Messung ist nur die Funktionstaste "Abbruch" zugänglich.

#### 3.3.2 Antastung von unten

- Taste "Antastung von unten" auf der Tastatur betätigen

Messvorgang wird gestartet

Das Ergebnis wird als großer Wert und in der Merkmalliste mit Symbol angezeigt. Akustisches Signal bei Messwertübernahme.

Während der Messung ist nur die Funktionstaste "Abbruch" zugänglich.

#### 3.3.3 Nut messen

Messtaster im oberen Bereich der Nut positionieren

- Taste "Nut messen" auf der Tastatur betätigen, Messvorgang wird gestartet
- Messtaster f\u00e4hrt automatisch nach oben und automatisch nach unten
- Während der Messung ist die Funktionstaste "Abbruch" zugänglich
- Der Ergebnis (Nutbreite und Nutmitte) wird im Display angezeigt.

## Symbole / Bilder

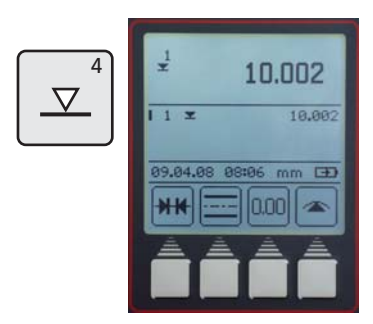

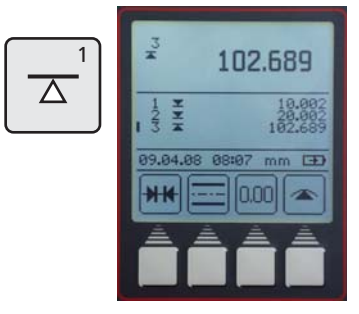

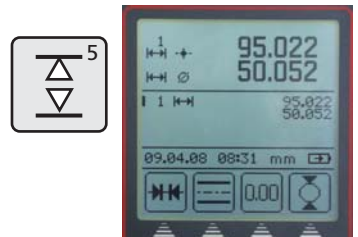

mbolo / Bildor

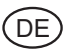

#### **Beschreibung / Ablauf**

#### 3.3.4 Bohrung messen

- Messtaster außermittig positionieren
- Taste "Bohrung messen" auf der Tastatur betätigen Messvorgang wird gestartet
- Messtaster fährt nach oben und tastet an
- Messtaster f\u00e4hrt nach oben und tastet an Werkst\u00fcck parallel zu Anlagefl\u00e4che bewegen um Umkehrpunkt (Maximum) zu ermitteln, Signalton bei \u00fcbernahme
- Messtaster f\u00e4hrt nach unten und tastet an
- Werkstück parallel zu Anlagefläche bewegen um Umkehrpunkt (Minimum) zu ermitteln, Signalton bei Übernahme
- Das Ergebnis (Mittelpunkt und Durchmesser) wird im Display angezeigt.

#### Tip

Bei großen Bohrungen oder bei Hindernissen kann mit der Pause-Taste der Messvorgang unterbrochen werden. Mit der Fortfahren-Taste wieder gestartet werden.

Siehe auch Kapitel 2 - Erste Messungen

# Symbole / Bilder

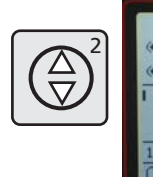

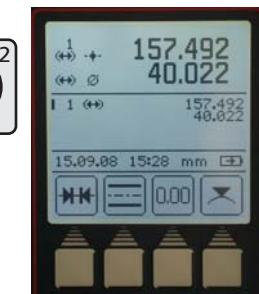

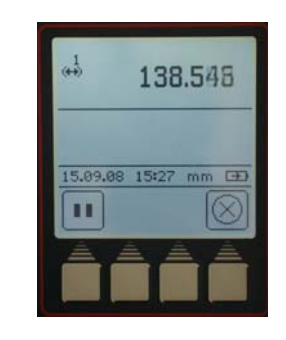

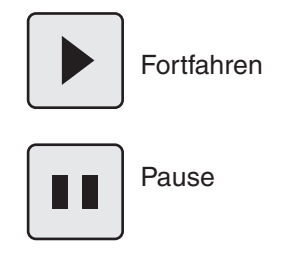

# Mahr GmbH • Digimar 816 CL

#### 3.4 **Funktionstasten**

Es stehen vier variable Funktionstasten zur Verfügung. Drei sind fest belegt für Berechnungen bzw. relativen Nullpunkt setzen.

Die vierte Taste kann variabel belegt werden mit Messfunktionen aus dem FCT Menü.

#### Symbole

Distanzberechnung ..... Symmetrieberechnung ..... Nullpunkt relativ Weitere Messfunktionen ..... FCT

# **Beschreibung / Ablauf**

#### 3.4.1 Distanzberechnung

Die Differenz zwischen beiden zuletzt gespeicherten Messergebnissen wird berechnet und im Display anzeigt.

#### 3.4.2 Symmetrieberechnung

Die Symmetrie zwischen beiden zuletzt gespeicherten Messergebnissen wird berechnet.

Die Höhe der Symmetrielinie bezogen auf den Nullpunkt und wird im Display anzeigt.

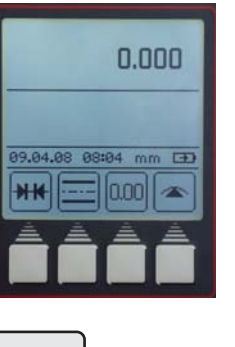

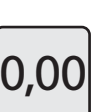

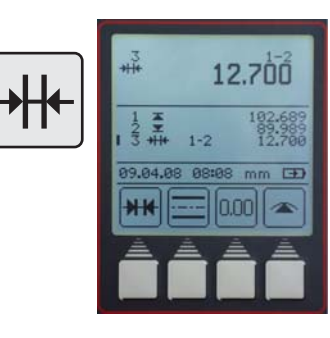

Symbole / Bilder

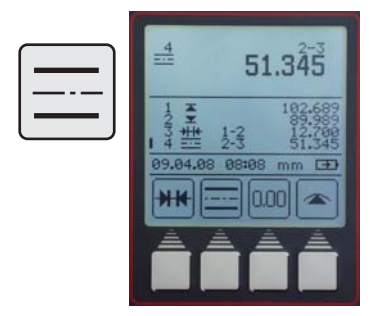

#### **Beschreibung / Ablauf**

DE

#### 3.4.3 Relativer / Absoluter Nullpunkt

Mit dieser Funktion kann ein neuer Nullpunkt festgelegt werden, relativ zur Messplatte.

- Funktionstaste "Nullpunkt setzen" betätigen, das zuletzt gemessene Merkmal wird zum Werkstück-Nullpunkt 01 und im Display angezeigt. In diesem Fall Maß 227,017
- Fläche mit Maß 227,017 erneut antasten.

Alle Messergebnisse werden mit 01 im Display gekennzeichnet, die sich auf den relativen Nullpunkt beziehen.

 Durch Betätigen der Funktionstaste "ABS" wird der Nullpunkt wieder auf die Messplatte gewechselt.

Die Funktionstaste "0,00" erscheint wieder. Alle weiteren Messungen stehen wieder in Bezug zur Messplatte. Displaysymbol 00 erscheint nur einmal im oberen Displaybereich.

# Symbole / Bilder

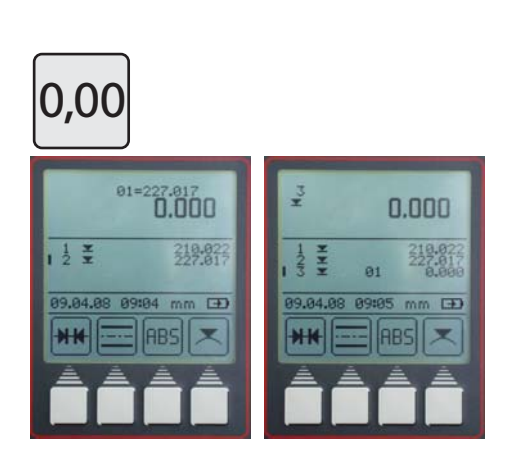

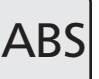

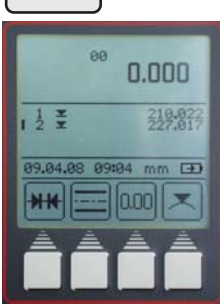

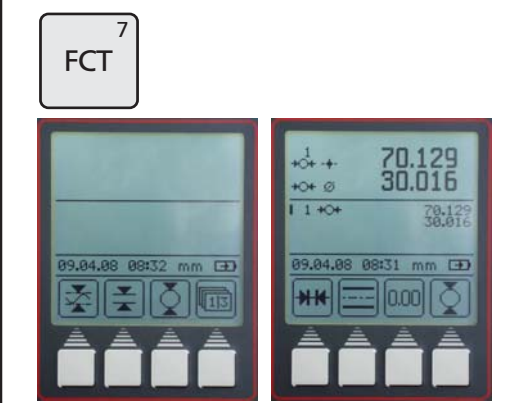

#### 3.4.4 FCT-Funktionstaste

- Taste "FCT" auf der Tastatur betätigen

Acht weitere Messfunktionen können über dieses Menü angewählt werden.

Durch Anwählen einer Funktion wird diese auf die vierte Funktionstaste im Messmenü gelegt. Diese bleibt so lange bestehen, bis eine neue Funktion angewählt wird. So können oft benutzte Funktionen mit einem Tastendruck aktiviert werden.

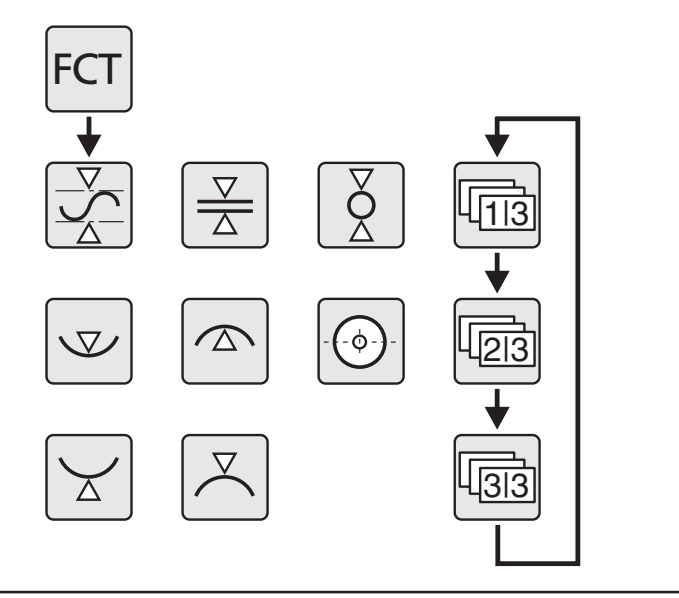

# Œ

#### Beschreibung / Ablauf

#### 3.4.4.1 MAX/MIN-Funktion

- Taste "FCT" auf Tastatur und Funktionstaste "Max-Min" betätigen
- Fläche Antastung oben oder unten anwählen, Messung startet
- Durch Verschieben des Werkstückes sieht man aktiv die Veränderung von Max, Min und Differenz im oberen Displaybereich.
- Mit der "Pause-Taste" wird die Messung angehalten, mit der "Fortfahren-Taste" weiter geführt.

 Mit der "Stop-Taste" wird die Messung beendet und die Differenz zwischen dem maximalen und minimalen Wert angezeigt

Zusätzlich können als Messwert übernommen werden:

M = Max - maximaler WertM = Min - minimaler Wert

Mit der "CE Taste" Menü verlassen

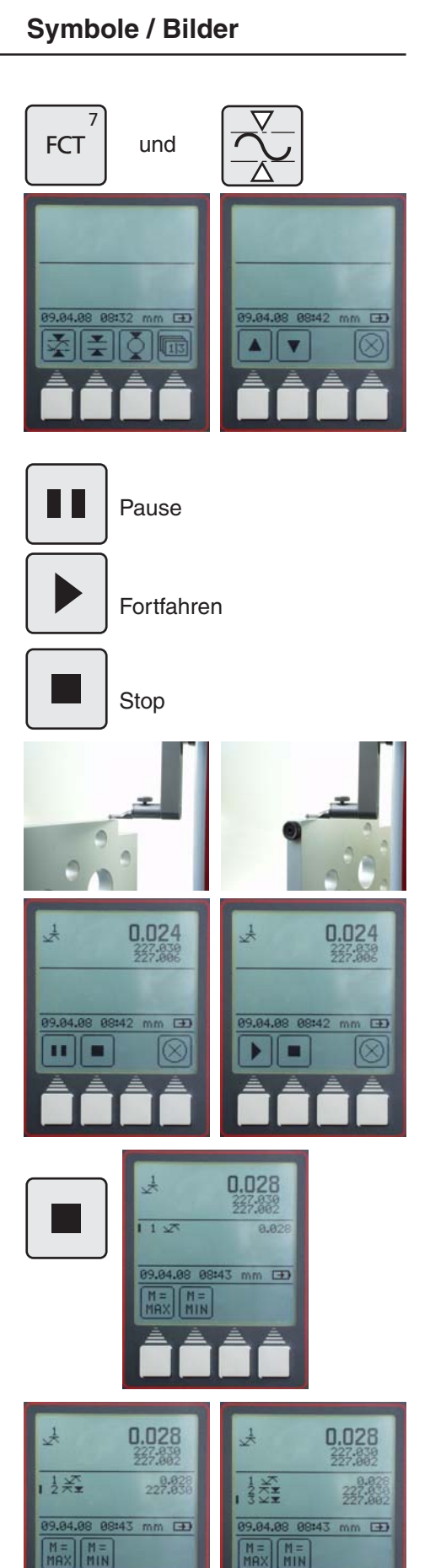

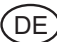

# **Beschreibung / Ablauf** Symbole / Bilder 3.4.4.2 Steg messen Messtaster unterhalb des Stegs positionieren und FCT Taste "FCT" auf Tastatur und Funktionstaste "Steg messen" betätigen Messtaster fährt automatisch nach oben und tastet an Ż Messtaster oberhalb des Stegs positionieren und Taste "Antastung Steg oben" betätigen 120.049 1 1 +1 H Messtaster fährt automatisch nach unten und tastet an [7] Die Stegbreite und die Position der Symmetrielinie des Stegs wird angezeigt. 3.4.4.3 Welle messen Messtaster außermittig unterhalb der Welle positionieren. Taste "FCT" auf Tastatur und Funktionstaste "Welle messen" FCT und betätigen. Messtaster fährt nach oben und tastet an. Werkstück parallel zu Anlagefläche bewegen um Umkehrpunkt (Minimum) zu ermitteln, Signalton bei Übernahme. Taster oberhalb des Werkstückes außermittig positionieren Taste "Welle oben" antasten betätigen Messtaster fährt nach unten und tastet an 70.129 30.016 55.121 Werkstück parallel zu Anlagefläche bewegen um Umkehrpunkt (Maximum) zu ermitteln, Signalton bei Übernahme -Der Mittelpunkt und Durchmesser werden im Display angezeigt.

#### Mahr GmbH • Digimar 816 CL

# **Beschreibung / Ablauf**

#### 3.4.4.4 Bohrung unten antasten

- Den Taster außermittig positionieren
- Taste "FCT" auf Tastatur und Funktionstaste "Bohrung unten" antasten betätigen
- Werkstück parallel zu Anlagefläche bewegen um Umkehrpunkt (Minimum) zu ermitteln, Signalton bei Übernahme
- Das Minimum der Bohrung wird angezeigt.

#### 3.4.4.5 Bohrung oben antasten

- Den Taster außermittig positionieren
- Taste "FCT" auf Tastatur und Funktionstaste "Bohrung oben" antasten betätigen
- Werkstück parallel zu Anlagefläche bewegen um Umkehrpunkt (Maximum) zu ermitteln, Signalton bei Übernahme
- Das Maximum der Bohrung wird angezeigt.

#### 3.4.4.6 Bohrungsmitte / Positionsanzeige

#### Messvorgang mit Kegeltaster

Kegeltaster in der zu messenden Bohrung zentrieren.

- Taste "FCT" und Funktionstaste "Bohrung Mitte, betätigen

Bohrungsmitte wird angezeigt

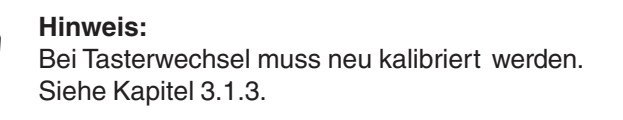

# Symbole / Bilder

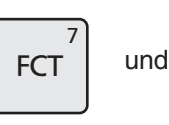

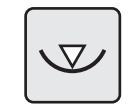

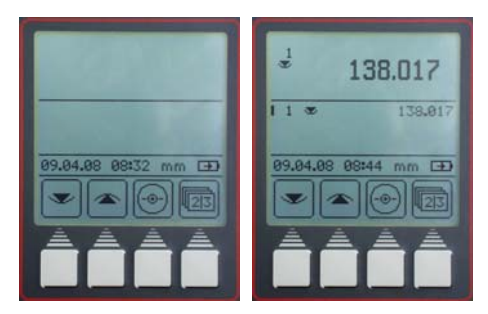

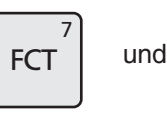

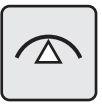

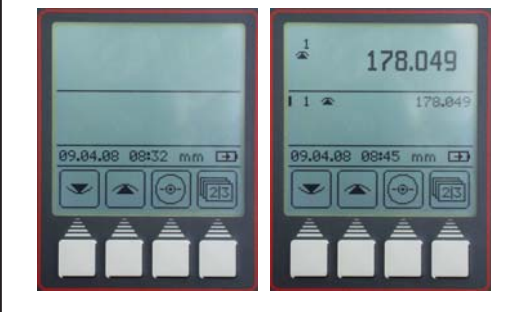

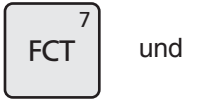

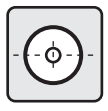

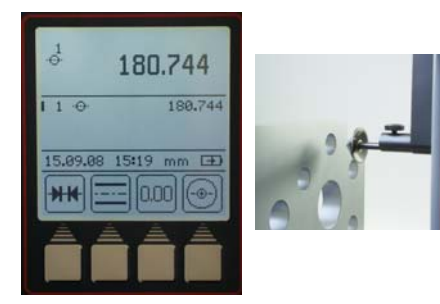

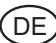

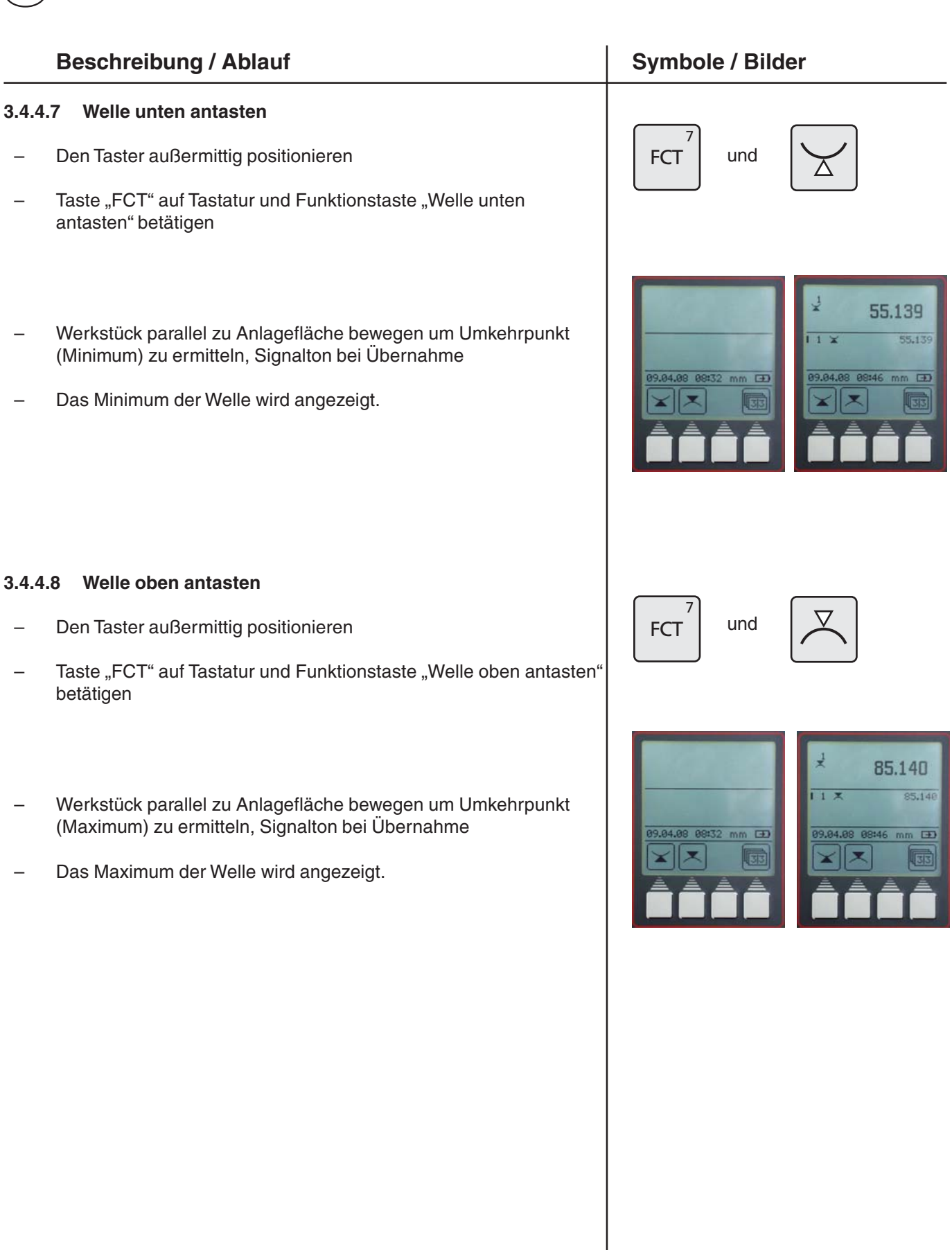

# 4 Löschen, Speichern und Drucken von Messwerten

#### 4.1 Löschen

#### Symbole

| - | Alle Merkmale löschen                   |  |
|---|-----------------------------------------|--|
| - | Es wird nur das letzte Merkmal gelöscht |  |
| _ | Einzelmerkmal löschen                   |  |

#### **Beschreibung / Ablauf**

#### 4.1.1 Merkmal löschen

- Taste "CE" betätigen
- Taste "alle Merkmale löschen" betätigen Merkmalliste wird vollständig gelöscht.
- Taste "letzte Merkmal löschen" betätigen
   Es wird nur das letzte Merkmal gelöscht (nur im Messmodus - rollierende Messwertliste)
- 4.1.2 Einzelmerkmal löschen
  - Cursor mit den beiden Pfeiltasten auf Einzelmerkmal setzen
  - Taste "1 Messwert löschen" betätigen
     Es wird nur das ausgewählte Einzelmerkmal gelöscht (nur im Messmodus - feste Messwertliste)

– Mit "Übernahme-Taste" Löschmenü verlassen

# Hinweis:

Messwertliste (rollierende oder fest) ändern in Kapitel 5.13

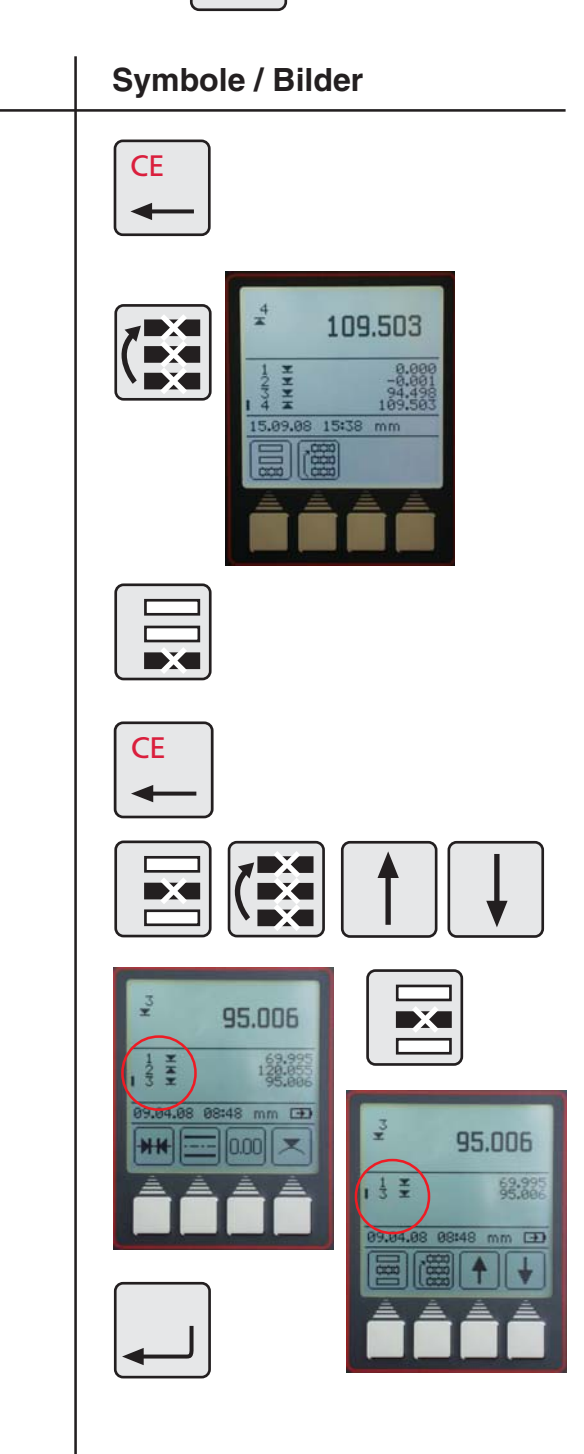

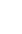

DE

#### Beschreibung / Ablauf

#### 4.1.3 Eingabe löschen

Bei manchen Eingabefenstern wie z.B. bei der Preset-Eingabe können fehlerhafte Eingaben wieder gelöscht werden

 Den Cursor mit den Pfeiltasten nach der zu löschenden Ziffer positionieren und mit der "CE-Taste" die Ziffer löschen

# Symbole / Bilder

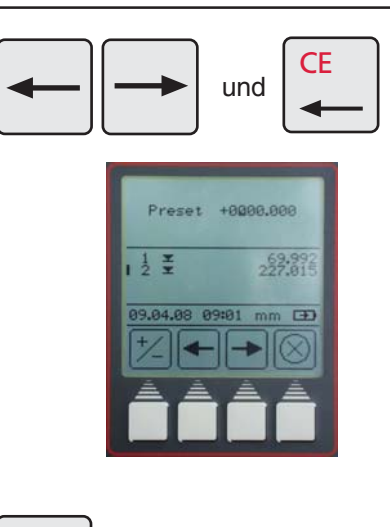

#### 4.1.4 Rücksprung

 Mit der "CE-Taste" kann jeweils in das nächst höhere Menü zurück gesprungen werden

#### 4.2 Drucken von Messwerten

#### **Beschreibung / Ablauf**

#### 4.2.1 Drucken mit MSP2 Drucker

Am Drucker die Schnittstelle Opto Duplex oder den ASCII Drucker-Modus wählen.

#### **Hinweis:**

Einstellungen siehe Kapitel 5.1 - Datenübertragung

RS232 Verbindungskabel mit dem Drucker an INPUT verbinden. (ohne Simplex / Duplex Adapter)

2000r Datenkabel

Bestell-Nr. 4346020

#### Symbole / Bilder

CE

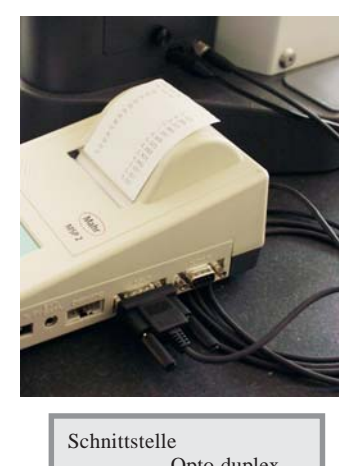

#### 4.3 Senden von Messwerten

 Durch betätigen der "DATA-Taste" werden Messwerte manuell, d.h. einzeln gesendet.

Bei der Datenübertragung erscheint im Display folgendes Symbol

Einstellungen siehe Kapitel 5.1 - Datenübertragung und Kapitel Software.

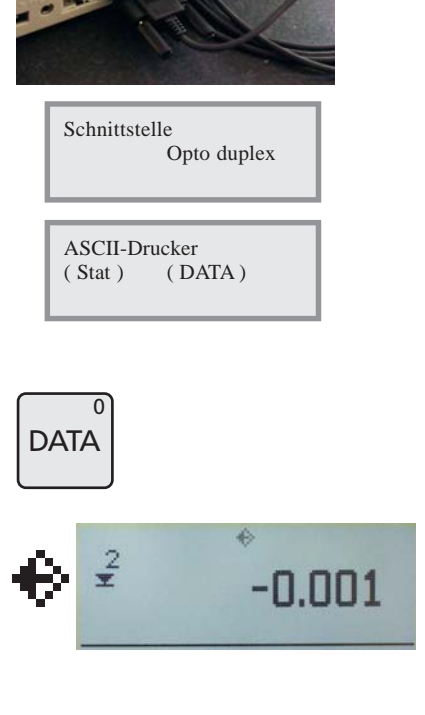

# 5 Menü Grundeinstellungen

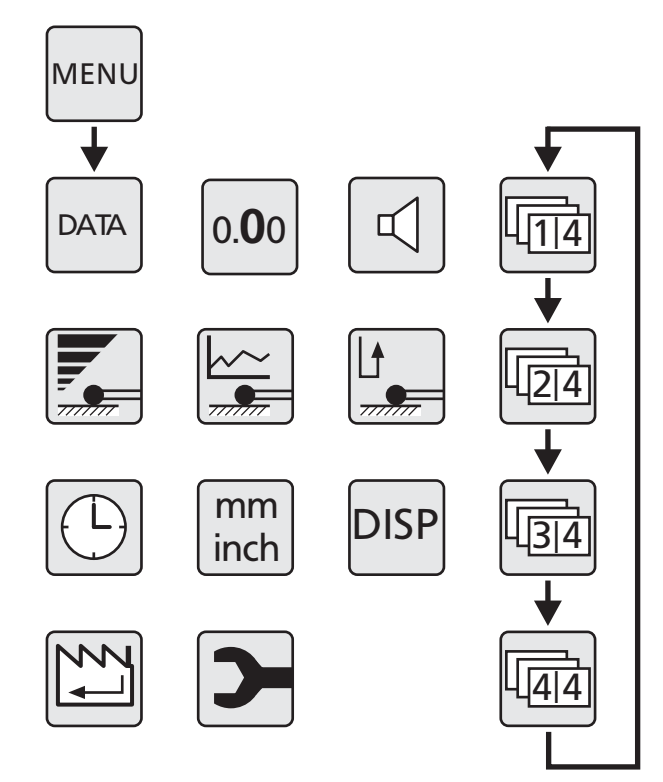

# 5.1 Datenübertragung

#### 5.1.1 Grundeinstellungen / Symbole

#### Symbole

| _ | Einstellung für die Datenübertragung | 9<br>MENU  | DATA |
|---|--------------------------------------|------------|------|
| _ | Messreihe senden                     |            |      |
| _ | Art der Messdatenausgabe festlegen   | Ø          |      |
| _ | Protokollkopf                        |            |      |
| - | Durchmesser und Koordinate           | Ø/<br>/-+- |      |
| - | nur Durchmessr                       |            |      |

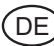

| _ | nur Koordinate                |   |
|---|-------------------------------|---|
| _ | manuelle Datenübertragung     |   |
| _ | automatische Datenübertragung | Α |
| _ | Merkmalnummeranzeige          |   |

#### 5.1.2 Schnittstellen

Schnittstelle: MarConnect RS232C duplex

Verwendbare Datenverbindungskabel:

| - | Opto RS232C (2m), SUB-D Buchse 9-polig |
|---|----------------------------------------|
|---|----------------------------------------|

2000 usb (2m), inkl. MarCom Standard

#### Die Datenübertragung mit Datenverbindungskabel 4346020 ist nicht im Simplex-Betrieb möglich !

Bestell-Nr. 4346020

Bestell-Nr. 4346023

#### Übertragungsparameter

Übertragungsgeschwindigkeit: 4800 Baud, 1 Startbit, 7 ASCII-Bits, gerade Parität, 2 Stopbits

Anschluss

| Funktion am Datenkabel |          |   | Funktion | am PC |
|------------------------|----------|---|----------|-------|
| 9-polige D-Sub-Buchse  |          |   |          |       |
| TxD                    | Ausg.    | 2 | 2        | RxD   |
| RxD                    | Eing.    | 3 |          | TxD   |
| V+                     | Versorg. | 4 | 4        | DTR   |
| V-                     | Versorg. | 7 | 7        | RTS   |

#### Duplexbetrieb (ohne Adapter 4346394)

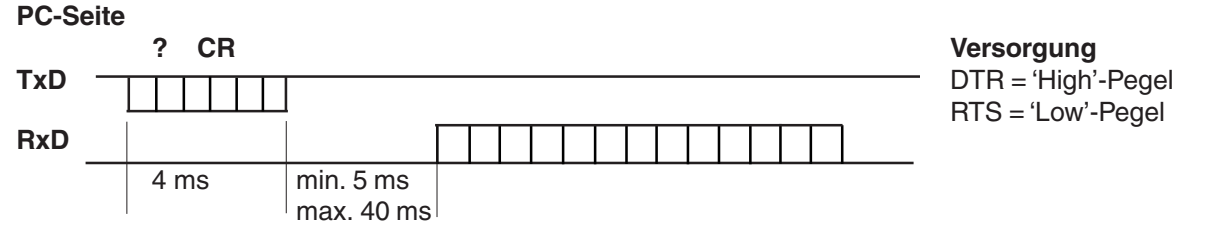

 In dieser Betriebsart kann ausschließlich der Messwert im Format ±XXX.XX(X)\_mm<CR> bzw. ±XX.XXXX(X)\_inch<CR> abgerufen werden.

- Liegt zwischen den einzelnen Zeichen eine Pause > 30 ms ( ca. 15 Zeichen), so werden die nachfolgenden Zeichen als neuer Auftrag interpretiert.
- Nach Empfang eines Auftrages wird der RS232-Empfang gesperrt, bis der Auftrag ausgeführt wurde. Jeder Antwortstring ist mit einem CR-Zeichen abgeschlossen.

Wird bei einer Messreihe die Merkmalsnummer und der Protokollkopf geschickt, dann wird im Folgenden Format übertragen:

DIGIMAR\_816CL\_1.3A 21.01.09\_\_12:54 DIESE **4-ZEILEN** SIND FREI\_EDITIERBAR \_1\_\_\_+1.234\_mm oder \_1\_\_\_+1.23456\_inch 21\_\_\_+12.345\_mm oder \_1\_\_+12.34567\_inch

| DIGIMAR 816CL    | ?A            |
|------------------|---------------|
| 21.01.09 14:50   |               |
| 111              |               |
| BB               |               |
| YCY18            |               |
| 111111111A111111 | 111           |
|                  |               |
| 6 -75.832 mm     |               |
| 7 +14.164 mm     |               |
| 8 +3.369 mm      | +6.707 mm     |
| 9 +3.371 mm      | +7.382 mm     |
| 10 +3.369 mm     |               |
| DIGIMAR 816CL    | ?A            |
| 21.01.09 14:51   |               |
| 111              |               |
| BB               |               |
| YCY18            |               |
| 111111111A111111 | 111           |
|                  |               |
| 6 -2.98550 inch  |               |
| 7 +0.55765 inch  |               |
| 8 +0.13260 inch  | +0.26405 inch |
| 9 +0.13270 inch  | +0.29065 inch |
|                  |               |
| Connected        | Bx: 3067      |

# Tx: 110

# **Beschreibung / Ablauf** 5.1.3 Messreihe senden DATA Unter Menü "DATA" Taste betätigen Funktionstaste "Messreihe senden" betätigen

Alle im Speicher befindlichen Messdaten werden entsprechend der Einstellung der Messdatenausgabe auf einmal an einen PC oder Drucker übertragen.

Siehe Kapitel 7.1 Datenübertragung mit MarCom und 5.1.2 Schnittstellen

#### Symbole / Bilder

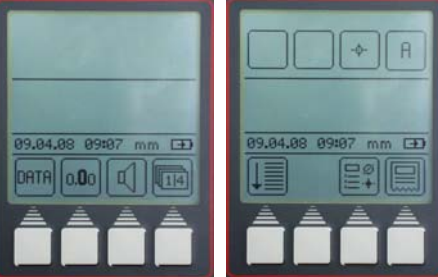

DF

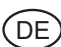

| E              | Beschreibung / Ablauf                                                                                                    | Symbole / Bilder                                                                      |
|----------------|----------------------------------------------------------------------------------------------------|---------------------------------------------------------------------------------------|
| 5.1.4          | Messdaten-Auswahl                                                                                                    |                                                                                       |
| -              | Funktionstaste "Messdatenauswahl" betätigen                                                                                                    |                                                                                       |
| Aktue          | elle Einstellung wird angezeigt                                                                                                    | → M<br>15.09.08 1417 mm →<br>↓ = ↓ = ↓ = ↓<br>↓ = ↓ = ↓ = ↓ = ↓ = ↓ = ↓ = ↓ = ↓ = ↓ = |
| -              | Übertragung Protokollkopf ein und aus                                                                                                    | Protokollkopf                                                                         |
| -              | Übertragung Merkmalnummern ein und aus                                                                                                    | Merkmalnummern                                                                        |
| -              | Umschaltung zwischen:<br>– Durchmesser<br>– oder Koordinate<br>– Durchmesser und Koordinate                                                            | Durchmesser /<br>Koordinate                                                           |
| _              | Umschalten zwischen automatischer und manueller<br>Datenübertragung                                                                                    | Man. / Auto.<br>Datenübertragung                                                      |
| A<br>M         | bedeutet, dass der Messwert nach der Messung automatisch<br>übertragen wird.<br>bedeutet, dass die DATA-Taste zur Übertragung gedrückt<br>werden muss. |                                                                                       |
| -              | Mit "Übernahme"-Taste bestätigen                                                                                                    |                                                                                       |
| 5.1.5          | Protokollkopf erstellen                                                                                                    |                                                                                       |
| _              | Funktionstaste "Protokollkopf" erstellen betätigen.                                                                                                    |                                                                                       |
| Der P          | rotokollkopf besteht aus zwei Blöcken:                                                                                                    | 89.84.88 89:87 mm ED                                                                  |
| 1.             | Zwei feste Zeilen bestehend aus:                                                                                                    |                                                                                       |
| DIGIN<br>09.10 | IAR 816CL V 1.3A<br>.08 09:07                                                                                                    |                                                                                       |
| Nur ir         | n Ausdruck sichtbar                                                                                                    |                                                                                       |
| 2.             | Vier frei belegbare Zeilen aus je 18 Zeichen                                                                                                    |                                                                                       |
| -              | Mit "Cursor-Tasten" Zeile auswählen und mit "Übernahme-<br>Taste" bestätigen                                                                           |                                                                                       |

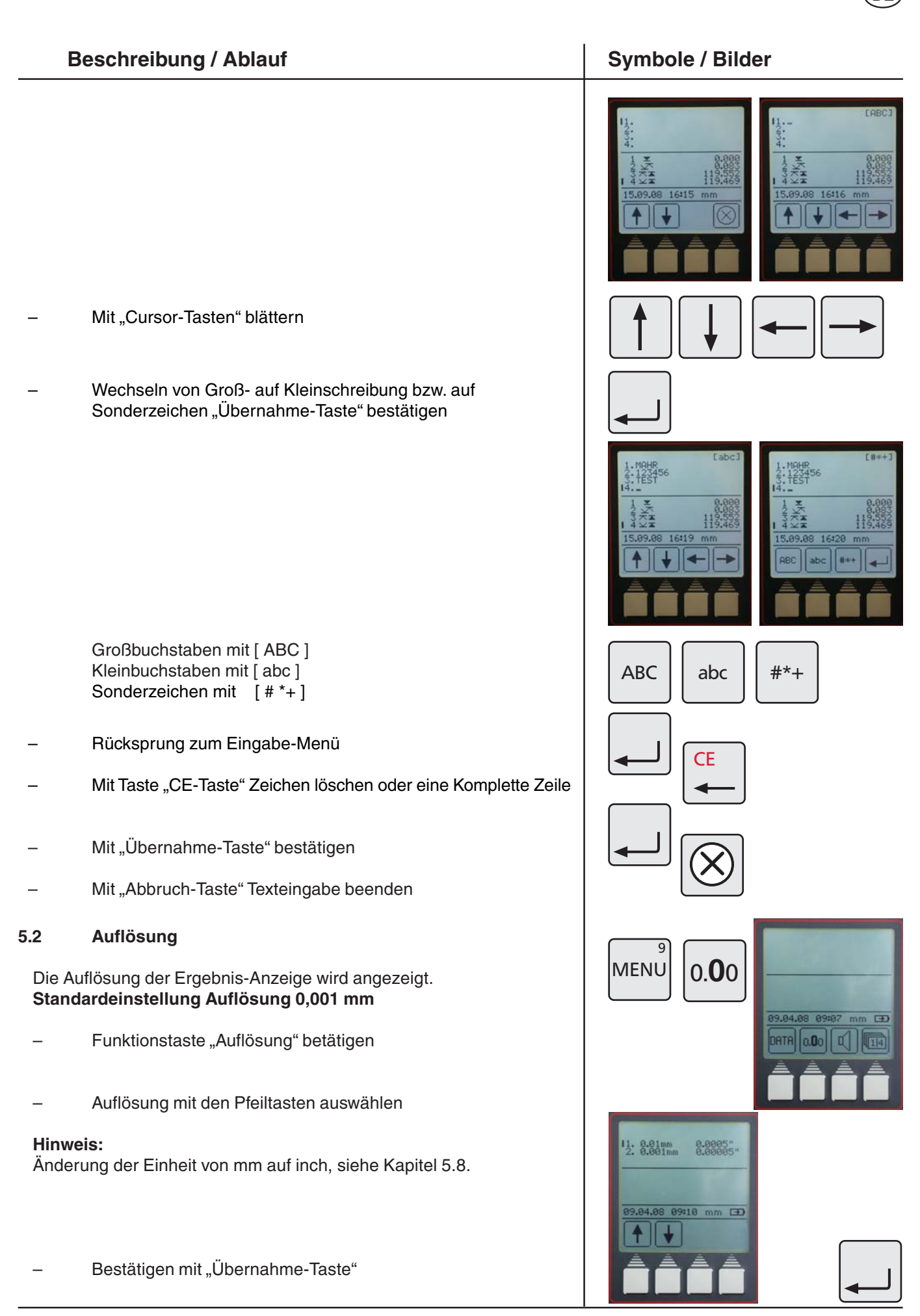

DE

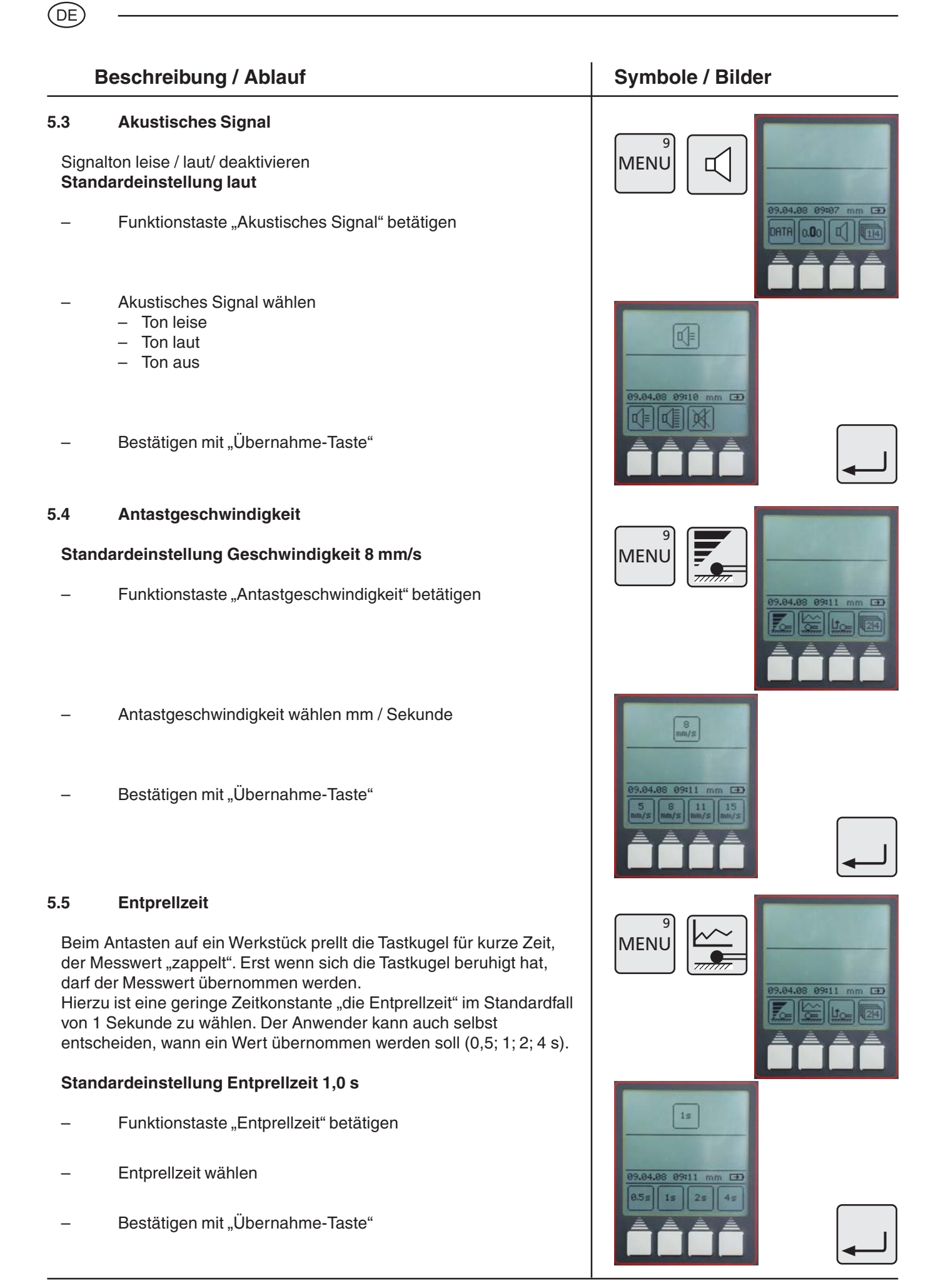

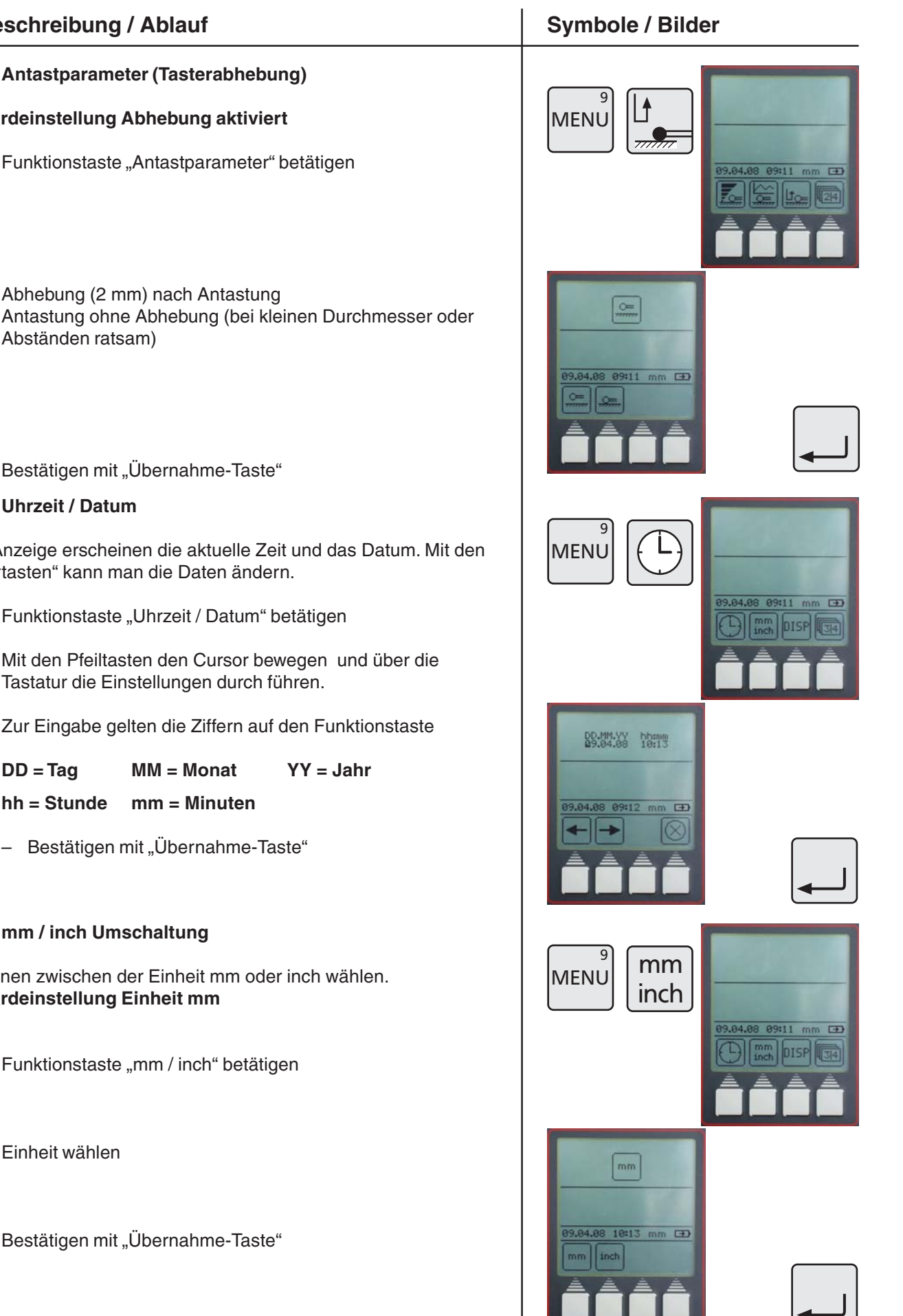

**Beschreibung / Ablauf** 

Standardeinstellung Abhebung aktiviert

5.6

- Abhebung (2 mm) nach Antastung
- Antastung ohne Abhebung (bei kleinen Durchmesser oder Abständen ratsam)
- Bestätigen mit "Übernahme-Taste"

#### Uhrzeit / Datum 5.7

In der Anzeige erscheinen die aktuelle Zeit und das Datum. Mit den "Cursortasten" kann man die Daten ändern.

- Funktionstaste "Uhrzeit / Datum" betätigen
- Mit den Pfeiltasten den Cursor bewegen und über die Tastatur die Einstellungen durch führen.
- Zur Eingabe gelten die Ziffern auf den Funktionstaste

| DD = Tag    | MM = Monat   | YY = Jahr |
|-------------|--------------|-----------|
| hh = Stunde | mm = Minuten |           |

Bestätigen mit "Übernahme-Taste"

#### 5.8 mm / inch Umschaltung

Sie können zwischen der Einheit mm oder inch wählen. Standardeinstellung Einheit mm

- Funktionstaste "mm / inch" betätigen
- Einheit wählen
- Bestätigen mit "Übernahme-Taste"

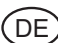

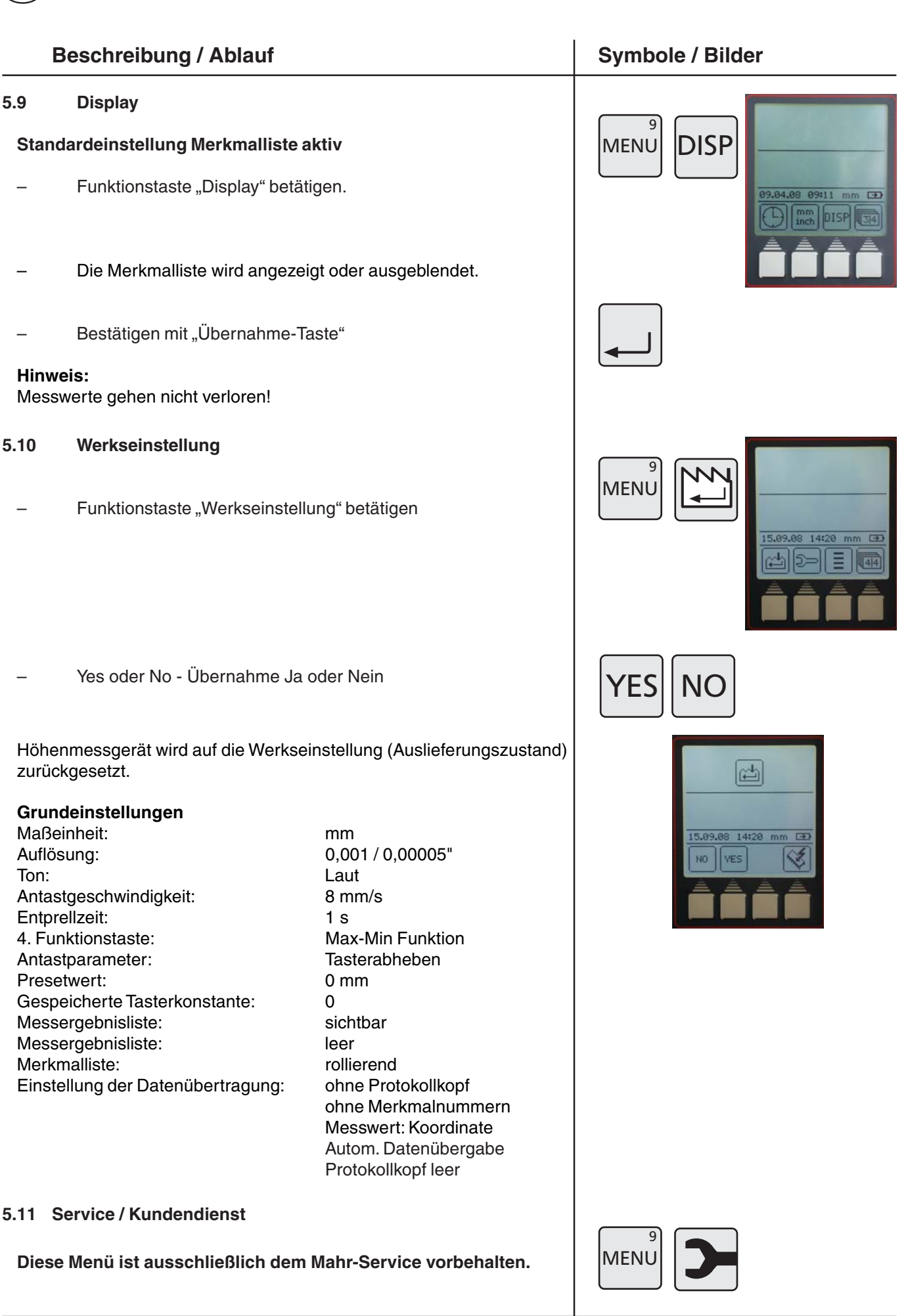

# Symbole / Bilder

# MEN

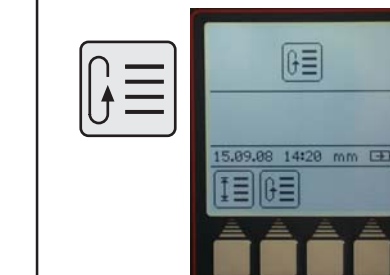

# ΙΞ 5.09.08 14:21 mm EE

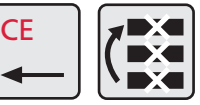

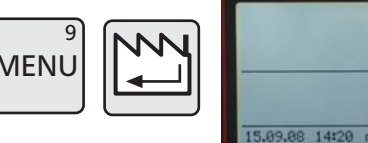

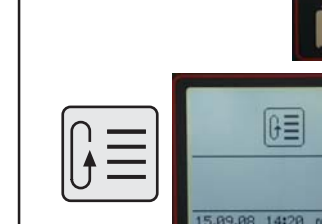

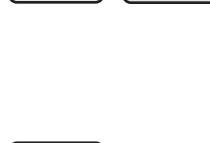

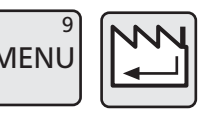

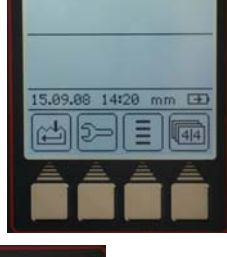

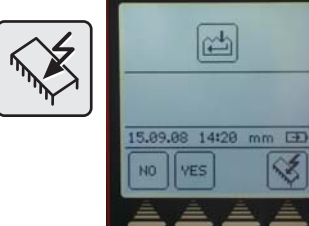

#### **Beschreibung / Ablauf**

#### 5.12 **Auswahl Merkmalliste**

#### Standardeinstellung rollierende Liste

- Funktionstaste "Merkmalliste" wählen
- Symbol Merkmalliste wählen

#### **Rollierende Liste**

99 Merkmale werden intern gespeichert. Jedes weitere Merkmal wird an das Ende gestellt, gleichzeitig wird jeweils das erste Merkmal aus der Liste gelöscht.

#### **Feste Liste**

- 99 Merkmale werden intern gespeichert. Jedes weitere Merkmal wird zwar im Display angezeigt, jedoch nicht in der Merkmalliste gespeichert.
- In diesem Modus können einzelne Merkmale aus der Merkmalliste gelöscht werden.

#### Hinweis:

Das Wechseln zwischen der festen und der rollierenden Liste ist nur möglich, wenn die Liste komplett leer ist! Lücken / gelöscht Merkmale werden nicht aufgefüllt.

#### 5.13 Software-Update

Mit der Menü-Taste "Werkseinstellung" wählen

Symbol "Software-Update" wählen

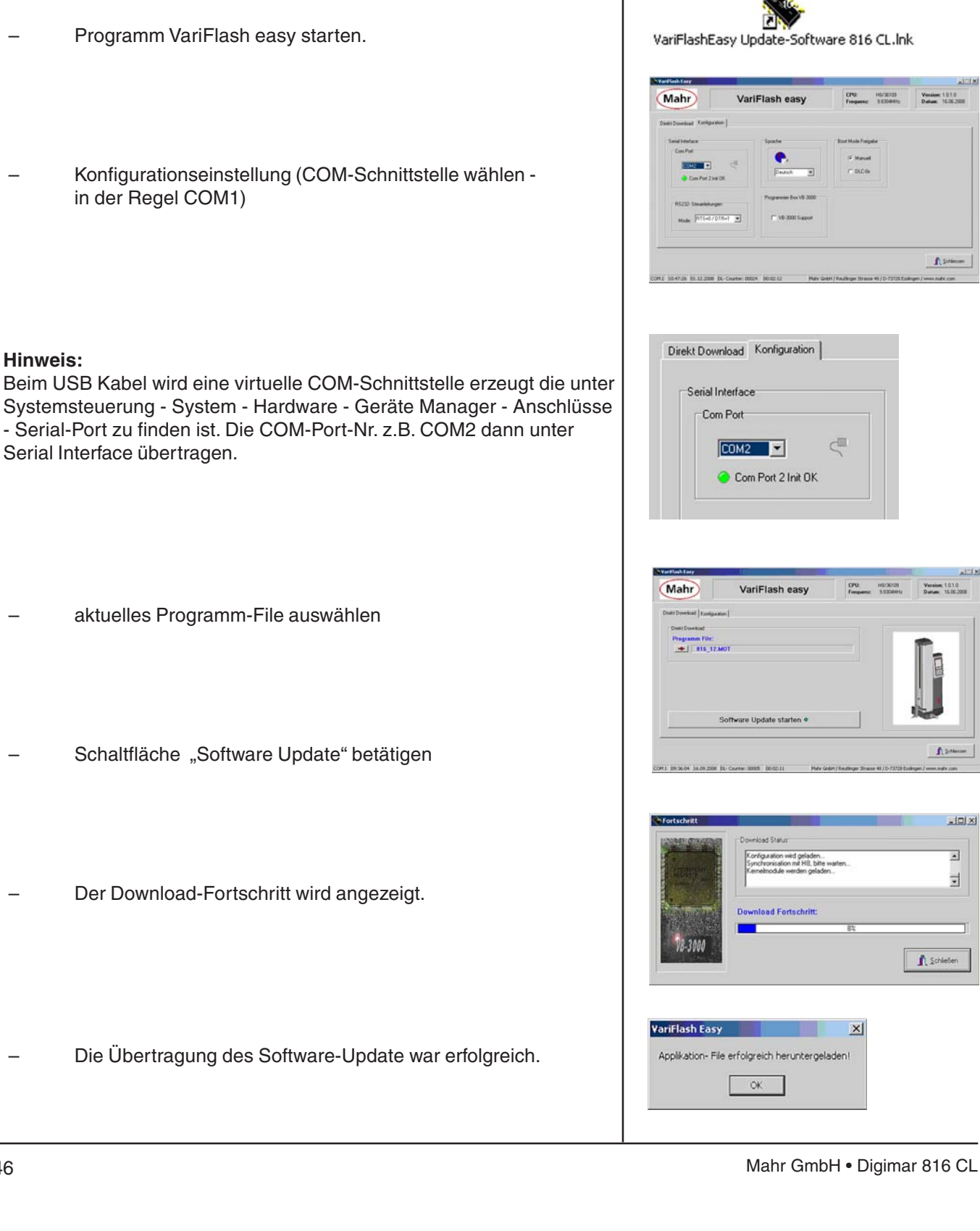

**Beschreibung / Ablauf** 

DE

**Hinweis:** 

- Konfigurationseinstellung (COM-Schnittstelle wählen in der Regel COM1)

Datenverbindungskabel Opto RS232 (4346020, ohne Adapter) oder USB-Kabel (4346023) mit PC und Höhenmessgerät verbinden.

- Symbole / Bilder

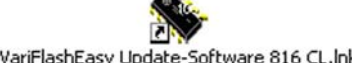

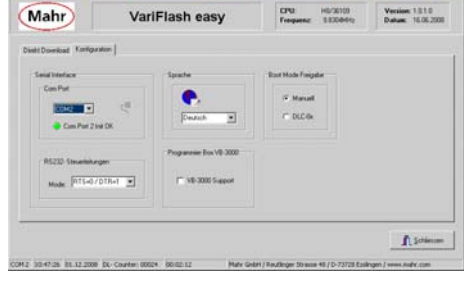

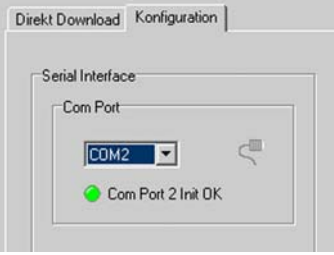

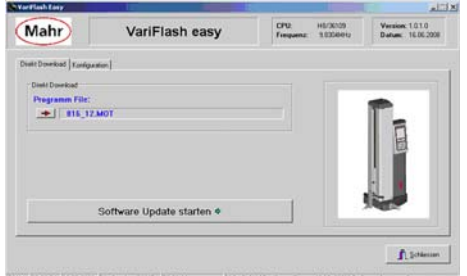

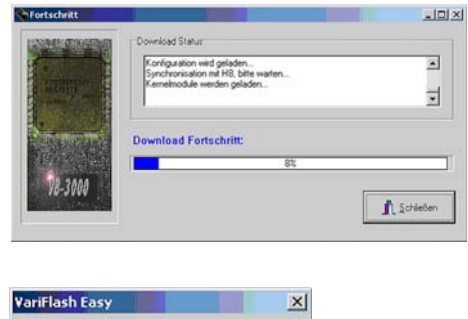

| - | Die Übertragung des Software-Update war erfolgreich |
|---|-----------------------------------------------------|
|---|-----------------------------------------------------|

|     | 8 |
|-----|---|
| PRO | G |

Das Höhenmessgerät kann den Ablauf einer Messung speichern und daraus selbst ein Messprogramm erstellen.

|     | Beschreibung / Ablauf                                                                     | Symbol                   | e / Bilder                                                                                                    |
|-----|-------------------------------------------------------------------------------------------|--------------------------|----------------------------------------------------------------------------------------------------|
| 6.1 | Messprogramm erstellen                                                                    |                          |                                                                                                    |
| Esl | oesteht die Möglichkeit 1 Programm zu speichern.                                          |                          |                                                                                                    |
| Es  | können alle Funktionen bis auf:                                                           |                          | Programm aufnehmen                                                                                                    |
|     | Min/Max                                                                                   | REC                      | Programm speichern                                                                                                    |
|     | Bohrung Mitte/Positionsanzeige                                                            | PROG                     | Programm starten                                                                                                    |
|     | Tasterkalibrierung                                                                        | PROG                     | Pause im Programm                                                                                                    |
|     | Nullpunkte setzen                                                                         |                          |                                                                                                    |
| ver | wendet werden.                                                                            |                          |                                                                                                    |
| Me  | ssprogramm aufzeichnen und speichern                                                      |                          |                                                                                                    |
| _   | Taste "PROG" betätigen PROG                                                               | 1/4<br>¥                 |                                                                                                    |
| _   | Taste "Programm aufnehmen" betätigen                                                      | 09.01.08 09:<br>PR06 REC | 84 mm                                                                                                    |
| _   | ggf. Messwertspeicher löschen                                                             |                          |                                                                                                    |
| _   | Werkstück vermessen                                                                       |                          |                                                                                                    |
|     | Mit der "Pause-Taste" können Stopps zwischen 2 Messungen von 4 Sekunden eingefügt werden. | PROG                     | +++ <b>12.700</b><br>12.700<br>12.700 |
| -   | Taste "PROG" betätigen                                                                    | PROG 8                   |                                                                                                    |

DE

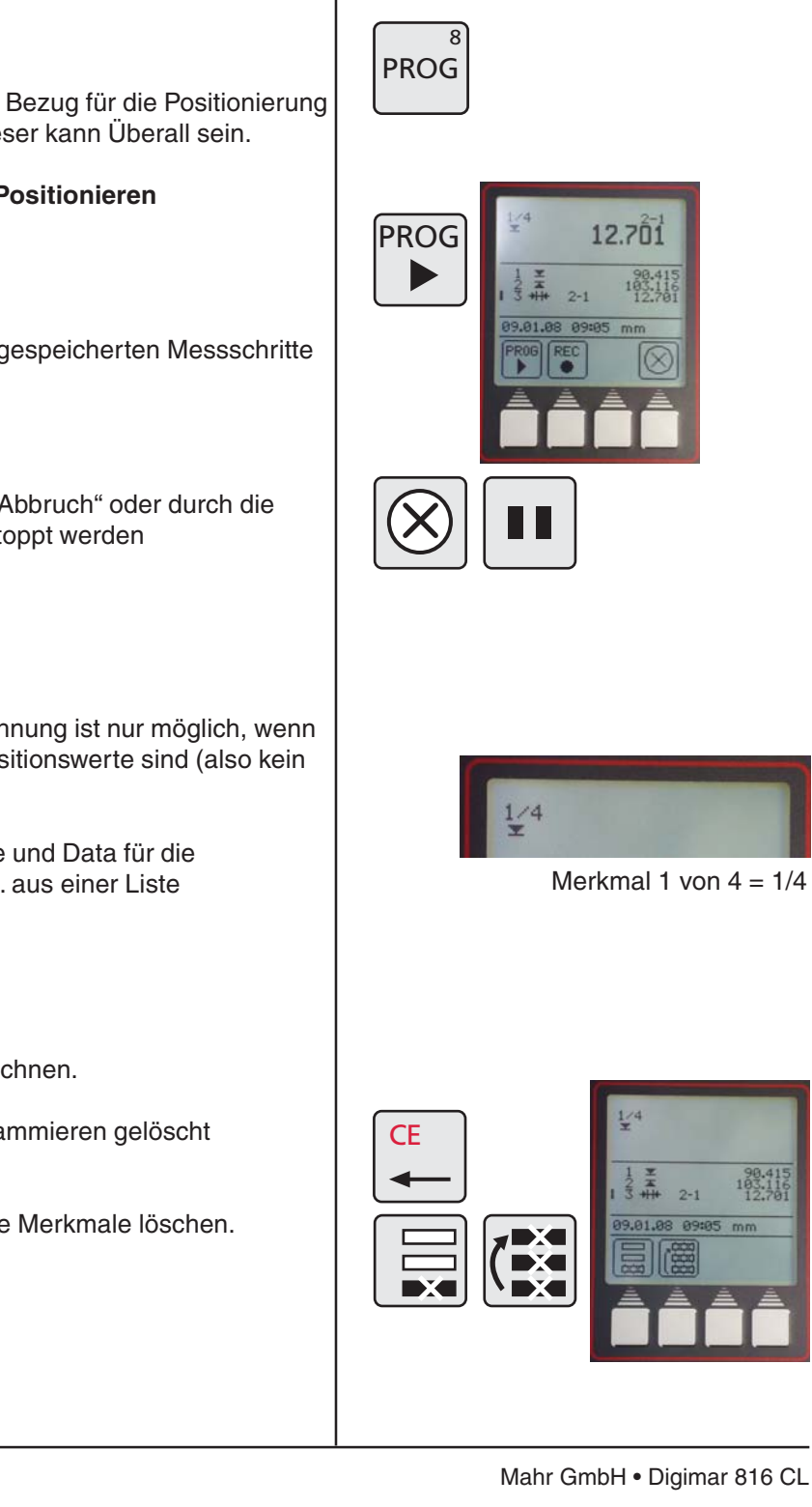

#### 6.2 Messprogramm starten

Beim Start eines Messprogramms wird der Bezug für die Positionierung auf den Nullpunkt "Messplatte" gesetzt. Dieser kann Überall sein.

#### Vor dem Programmstart das Werkstück Positionieren

- Programmstart-Taste drücken
- Das Höhenmessgerät fährt die zuvor gespeicherten Messschritte automatisch ab
- Das Programm kann jederzeit durch "Abbruch" oder durch die "Pause-Taste" unterbrochen oder gestoppt werden

#### **Hinweis:**

Eine Abstands- oder eine Symmetrieberechnung ist nur möglich, wenn die 2 letzten Werte in der Messwertliste Positionswerte sind (also kein Abstand und kein Max oder Min-Wert).

Ausnahme: Im Messprogramm wird Pause und Data für die Berechnung ignoriert, d.h. es lässt sich z.B. aus einer Liste

- Bohrung 1 1
- 2 Pause
- Bohrung 2 3

die Symmetrie aus beiden Bohrungen berechnen.

- Soll ein Merkmal während dem Programmieren gelöscht werden
- Taste CE-drücken und letztes oder alle Merkmale löschen.

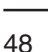

# **Beschreibung / Ablauf**

DF

Messprogramm mit Taste "Programm speichern" speichern

# Symbole / Bilder

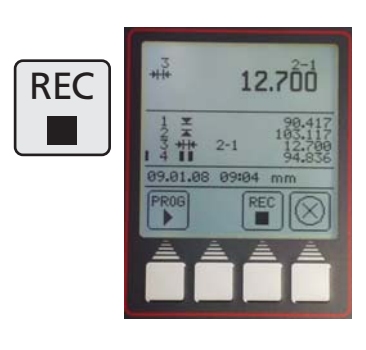

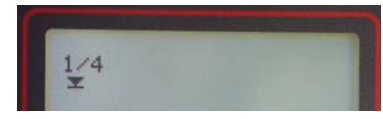

Merkmal 1 von 4 = 1/4

# 7. Zusatzfunktionen

# **Beschreibung / Ablauf**

#### 7.1 Datenübertragung mit MarCom

Für die Datenübertragung bietet Ihnen Mahr 2 Softwarevarianten an.

MarCom-Standard – Datenübertragung für

- ein Messmittel mit einem USB-Anschluss
- ein Messmittel mit einem RS232-Anschluss
- Fußtaster mit USB-Anschluss

MarCom-Professional – Datenübertragung für

- mehr als 100 Messmittel / Fußtaster mit einem USB-Anschluss
- 2 Messmittel mit einem RS232-Anschluss

Es können nur USB-Kabel von Mahr verwendet werden.

#### Die Messwertübernahme erfolgt direkt

- in Excel
- in eine Textdatei
- oder über den Tastaturcode (Enter, Tab,...) in eine beliebige Datei

#### Systemanforderung:

Windows 2000,XP, Vista USB-Schnittstelle ab 1.1 Min. 10 MB Speicher CD/DVD Laufwerk zur Installation Empfohlen: MS Excel ab Version 97

Am Höhenmessgerät kann die gewünschte Datenübertragung gewählt werden.

- Auto oder Manuell

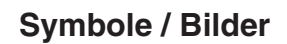

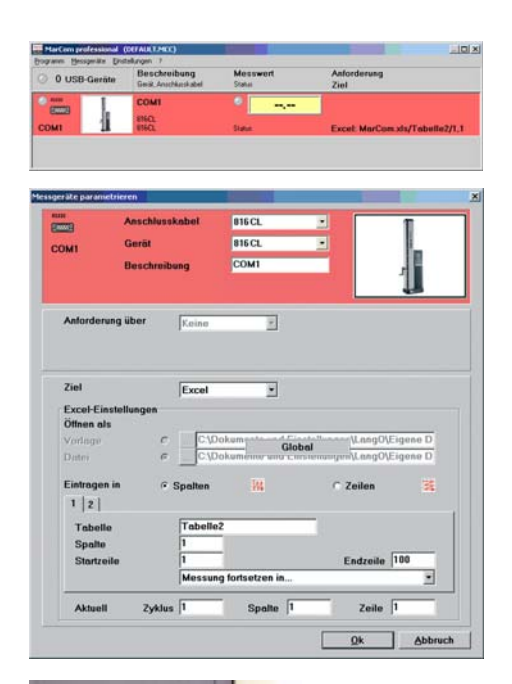

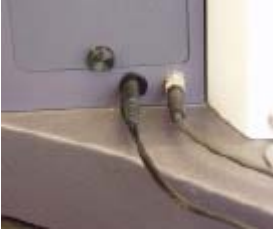

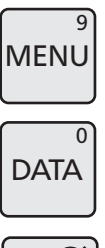

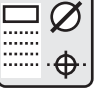

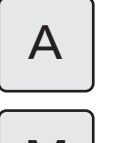

M

Siehe auch 5.1.2 Schnittstellen

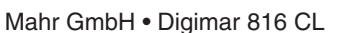

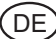

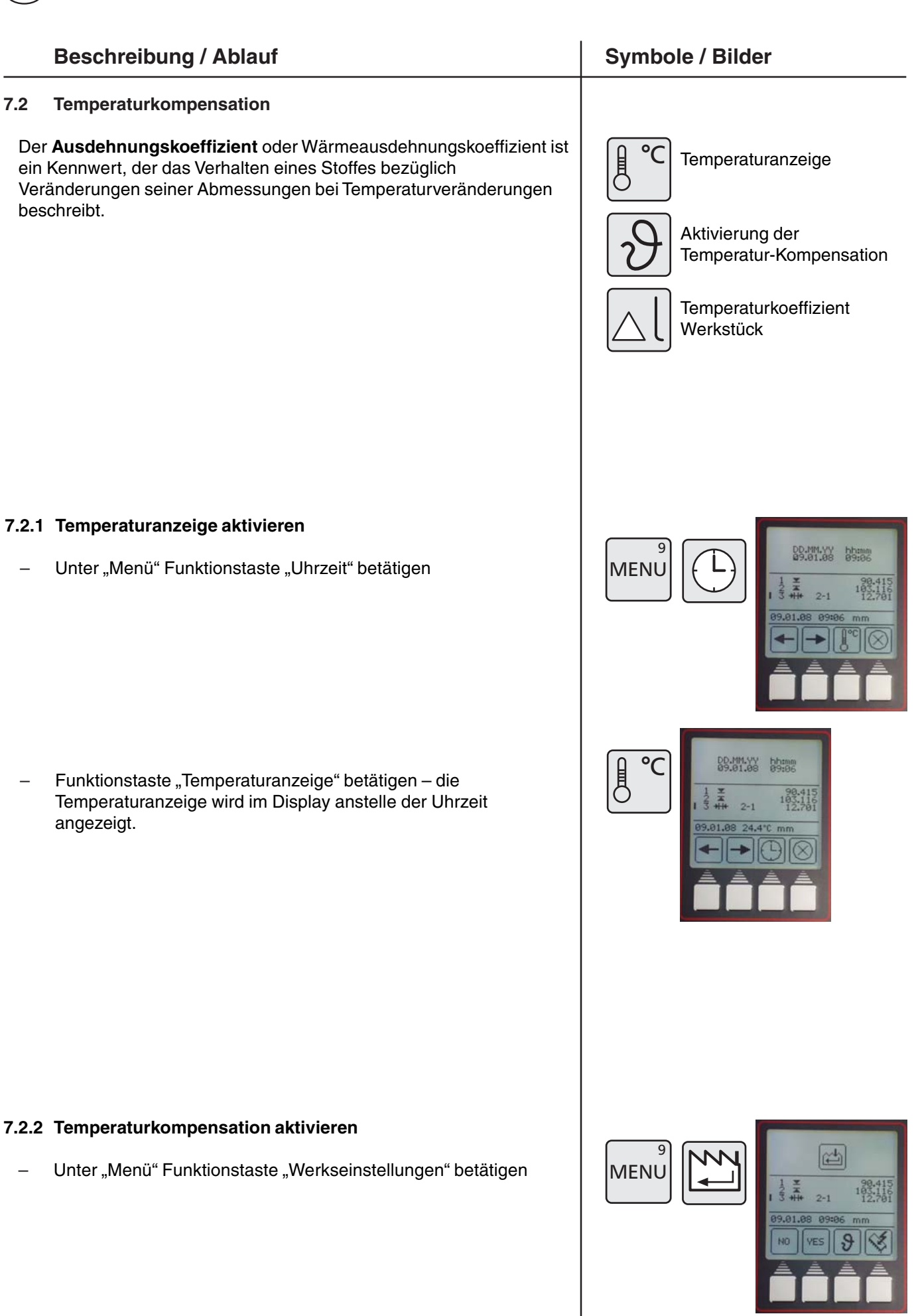

# Beschreibung / Ablauf

- Funktionstaste "Temperaturkompensation" betätigen
- Mit Taste "YES" oder "NO" wird die Temperaturkompensation ein- oder ausgeschaltet.
- Längenausdehnungskoeffizient eingeben, z.B.:

bei Stahl 11,500 µm/m/°C bei Aluminium 23,8 µm/m/°C

mit der "Übernahme Taste" den Wert bestätigen

Werden Messungen in inch durchgeführt, schaltet die Anzeige von  $^\circ C$  auf  $^\circ F$  (Fahrenheit) um.

Der Längenausdehnungskoeffizient wird in  $\mu inch/inch/^\circ F$  eingegeben.

#### Hinweis:

Bei eingeschalteter Kompensation wird nicht kompensiert, wenn die Umgebungstemperatur innerhalb der Kalibriertemperatur +/- 1°C liegt oder während des Betriebes unter 10°C bzw. über 40°C fällt oder steigt.

Fehlt der Temperaturfühler oder liegt die Temperatur beim Einschalten unter 10°C oder über 40°C, wird der Benutzer zum Abschalten der Temperaturkompensation gezwungen.

Eine aktive Kompensation wird durch ein T in einem Quadrat rechts oben angezeigt.

Ist die Temperaturkompensation eingeschaltet, aber zur Zeit nicht aktiv, wird nur das leere Quadrat angezeigt.

# Symbole / Bilder

![](_page_50_Picture_15.jpeg)

![](_page_50_Picture_16.jpeg)

| - |  |
|---|--|
| _ |  |

![](_page_50_Picture_18.jpeg)

![](_page_50_Picture_20.jpeg)

# 8. Selbsthilfe, Wartung und Pflege

#### 8.1 Wartung und Pflege

Achten Sie darauf, dass die Messplatte stets sauber ist. Die Messplatte sollte täglich von Staub, Öl- oder Kühlmittelemissionen befreit werden. Schmutz auf den Luftlagern wirkt sich negativ auf das Messverhalten und auf die Genauigkeit aus.

#### 8.1.1 Reinigen der Gerätes

Mit einem angefeuchteten Tuch können Sie das Gerät reinigen. Benutzen Sie keine kunststofflösenden Reinigungsmittel. Die Luftlager reinigen Sie am besten mit etwas Brennspiritus (Alkohol).

# 8.1.2 Laden der Akkus

Zum Laden der Akkus ist das Ladenetzteil an die Ladebuchse anzuschließen. Der Ladezustand der Akkus wird durch das Batteriesymbol in der Displayanzeige angezeigt.

Die LED über dem Schalter für das Luftlager leuchtet rot, sobald das Ladenetzteil angeschlossen ist.

Bei vollständig entladenem Akku dauert der Ladevorgang mindestens 5 Stunden. Das Ladenetzteil kann auch ständig angeschlossen sein, da eine Überladesicherung den Ladevorgang überwacht. Die Akkus werden auch dann geladen, wenn das Gerät ausgeschaltet ist.

#### Hinweis:

Auch ein nichtbenutzter Akku entlädt sich im Laufe der Zeit. Der Akku sollte dann spätestens nach 3 Monaten geladen werden.

![](_page_51_Picture_13.jpeg)

mm

16.09.08 07:48

![](_page_51_Picture_14.jpeg)

#### **Beschreibung / Ablauf**

#### 8.1.3 Austausch des Akkus

Der Akku lässt sich wechseln, ohne dass die im Gerät gespeicherten Daten verloren gehen (außer Uhrzeit und Datum).

- Höhenmessgerät ausschalten
- Ladenetzteil vom Höhenmessgerät trennen
- Entfernen der Batterieabdeckung durch herausdrehen der 2 Rändelschrauben, Abb. 1
- Klemmung des RJ-Steckers lösen und vorsichtig herausziehen, Abb 2
- Akkupack aus den Haltefedern (Klammern) entfernen, Abb. 3
- Neuen Akkupack wieder in die Haltefedern drücken und den Stecker mit der Buchse verbinden, Abb. 4
- Blechabdeckung mit den beiden Rändelschrauben montieren

#### Achtung

Bitte verwenden Sie ausschließlich den spezifizierten Akkupack ! Artikel-Nr. 4429449 - NI-MH 4,8 V - 7000mAh (3-Kabel)

![](_page_52_Picture_13.jpeg)

![](_page_52_Picture_14.jpeg)

#### Symbole / Bilder

![](_page_52_Picture_16.jpeg)

![](_page_52_Picture_17.jpeg)

![](_page_52_Picture_18.jpeg)

![](_page_52_Picture_19.jpeg)

![](_page_52_Picture_20.jpeg)

## (DE)

# 8.2 Fehlerbehebung

Mahr DIGIMAR SIGC BOOTPROGRAM US.1 PROGRAM US.1A .04.08 08:47 mm D

#### Höhenmessgerät 816 CL

| Problem |                                                                                                    | Ursache                                                                                                    | Lösung                                                                                                    |
|---------|----------------------------------------------------------------------------------------------------|----------------------------------------------------------------------------------------------------|----------------------------------------------------------------------------------------------------|
| 1.      | Taster fährt auf der Messplatte<br>keinen Nullpunkt an.                                                  | Transportsicherungsschraube M5<br>zur Klemmung des Schlittens (siehe<br>S.11) ist angezogen.                                                                                                    | M5 Schraube (siehe S.11) weiter<br>heraus drehen.<br>Nullpunkt neu anfahren.                                                                                                    |
| 2.      | Höhenmessgerät lässt sich<br>nicht einschalten bzw. starten<br>und/oder keine Funktion der<br>Luftlager. | Akku ist leer.<br>Falsches Ladenetzteil.<br>Hauptschalter an Rückseite<br>einschalten.                                                                                                    | Ladenetzteil mit Höhnenmessgerät<br>verbinden und min. 5h am Netz<br>laden.<br>Bezeichnung Netzadapter:Type<br>FW 7555M/08                                                                                               |
|         |                                                                                                    | Immer noch keine Funktion.                                                                                                    | Akku austauschen                                                                                                    |
| 3.      | Datenübertragung funktioniert<br>nicht.                                                                  | Falsche Einstellungen<br>Falsches Datenverbindungskabel.                                                                                                    | Einstellungen im Menü unter 5.1<br>Daten und Drucker vernehmen.<br>Verbindungskabel (RS232 oder<br>USB) korrekt mit Schnittstelle am<br>PC und Höhenmessgerät<br>verbinden.                                              |
| 4.      | Kein Drucken möglich.                                                                                    | Falsche Einstellungen<br>Drucker überprüfen.<br>Keine Verbindung zum Drucker                                                                                                    | Einstellungen im Menü unter 4.2.1<br>Daten und Drucker vornehmen.<br>Papier nachfüllen, evtl.Papier nach<br>Papierstau entfernen.<br>Datenverbindungskabel RS 232<br>verwenden                                           |
| 5.      | Wiederholgenauigkeit ist<br>außerhalb der Spezifikation.                                                 | Unsachgemäße Antastung (Stoß,<br>Schlag)<br>Verschmutzter Taster / Werkstück<br>Temperaturschwankungen<br>Taster schlecht eingemessen<br>Kein Standardtaster<br>Taster nicht fest eingestpannt<br>Akku ist fast leer | Taster neu kalibrieren<br>Taster/Werkstück säubern<br>In einem temperierten Raum<br>Messungen durchführen<br>Temperaturkompensation<br>einschalten<br>Ladezustand des Akkus überprüfen<br>und je nach Ladezustand laden. |
| 6.      | RefError                                                                                                 | Taster kann den Referenz-Punkt<br>nicht überfahren                                                                                                    | Hindernis entfernen                                                                                                    |

# 9 Zubehör

|           | Туре                         | Gewicht | Bestell-Nr. |
|-----------|------------------------------|---------|-------------|
|           | Messeinsatz KM2 komplett     | 15 g    | 4429256     |
|           | Messeinsatz K5/51            | 15 g    | 4429158     |
|           | Messeinsatz K6/51            | 15 g    | 4429254     |
|           | Scheibenmesseinsatz S15/31,2 | 15 g    | 4429226     |
|           | Zylindermesseinsatz Z10/31,2 | 15 g    | 4429227     |
|           | Kegelmesseinsatz MKe 30      | 25 g    | 4429228     |
|           | Kugelesseinsatz K4/30        | 102g    | 7023813     |
|           | Kugelesseinsatz K6/40        | 102g    | 7023816     |
|           | Kugelesseinsatz K10/60       | 102 g   | 7023810     |
| 20 ← 62 → | Kugelesseinsatz K10/100      | 102g    | 7023615     |
|           |                              |         |             |

![](_page_55_Figure_0.jpeg)

(DE)

![](_page_56_Figure_1.jpeg)

![](_page_56_Figure_2.jpeg)

![](_page_56_Picture_3.jpeg)

TMT 120 S

![](_page_56_Figure_5.jpeg)

![](_page_56_Figure_6.jpeg)

| Katalog-Nr. | Туре                                      | Gewicht | Bestell-Nr. |
|-------------|-------------------------------------------|---------|-------------|
| 817 h1      | Standardmessträger (ohne Taster)          | 318 g   | 4429154     |
| 817 h2      | Messträger 100 mm                         | 318 g   | 4429219     |
| 817 h3      | Messuhrenträger                           | 218 g   | 4429206     |
|             | MarCator 1086 / 12,5 mm                   | 130 g   | 4337020     |
| 817 h4      | Messträger für K4/30-K10/100              | 231g    | 4429220     |
| 817 h5      | Messträger mit Gelenk (ohne Taster)       | 318g    | 4429454     |
| TMT 120 S   | Schwenkbar Tiefenmesstaster M2,5 / M2 mit |         |             |
|             | Schneide                                  | 333g    | 4429421     |
| TMT 120     | Tiefenmesstaster M2,5 / M2                | 333g    | 4429221     |

DE

#### Zubehörset 817 ts1 im Koffer

#### **Bestehend aus:**

Messeinsatz KM2 komplett Scheibenmesseinsatz S15/31,2 Zylindermesseinsatz Z10/31,2 Kegelmesseinsatz MKe 30 TMT 120 Tiefenmesstaster M2,5 / M2 817h2 Messträger 100 mm 817h4 Messträger für K4/30-K10/100 Kugelesseinsatz K4/30 Kugelesseinsatz K6/40 Kugelesseinsatz K10/60 Kugelesseinsatz K10/100

| 4429019 |
|---------|
|         |
| 4429256 |
| 4429226 |
| 4429227 |
| 4429228 |
| 4429221 |
| 4429219 |
| 4429220 |
| 7023813 |
| 7023816 |
| 7023810 |
| 7023615 |

#### Zubehörset 817 ts2 im Koffer

#### **Bestehend aus:**

| Messeinsatz KM2 komplett           | 4429256 |
|------------------------------------|---------|
| Scheibenmesseinsatz S15/31,2       | 4429226 |
| Zylindermesseinsatz Z10/31,2       | 4429227 |
| Kegelmesseinsatz MKe 30            | 4429228 |
| TMT 120 Tiefenmesstaster M2,5 / M2 | 4429221 |
| 817h2 Messträger 100 mm            | 4429219 |

![](_page_57_Picture_9.jpeg)

#### Zubehörset 817 ts1

7034000

3015925

4429018

#### **Universal-Messtastersatz CXt2**

#### bestehend aus:

Verpackungsbox Grundkörper

| Маß           |
|---------------|
| d = 0,5 mm    |
| ød = 1,2 mm   |
|               |
| ød = 0-7,5 mm |
| HM-ødk = 3 mm |
| HM-ødk = 2 mm |
| HM-ødk = 1 mm |
| d = 4 mm      |
| d = 4 mm      |
|               |

|              | 3015917 |
|--------------|---------|
| Ausladung    |         |
| l = 78 mm    | 3015918 |
| l = 75 mm    | 3015919 |
| ls = 15,5 mm |         |
|              | 3015920 |
| l = 24 mm    | 3022000 |
| l = 24 mm    | 3022001 |
| l = 24 mm    | 3022002 |
| l = 20 mm    | 3015921 |
| l = 20 mm    | 3015888 |

![](_page_57_Figure_16.jpeg)

![](_page_57_Picture_17.jpeg)

#### Universal-Messtastersatz CXt2 In Verbindung mit

Träger 817h4

|                                                          | Bestell-Nr.        | В                                                                     | estell-Nr.                    |
|----------------------------------------------------------|--------------------|-----------------------------------------------------------------------|-------------------------------|
| Software MarCom Standard<br>Software MarCom Professional | 4102551<br>4102552 | Netzteil EURO FW 7555M/08<br>Adapter UK 1717618<br>Adapter US 1717715 | 4102766<br>9101328<br>4102778 |
| Digitale Messuhr MarCator 1086<br>12,5 mm / 0,001        | 4337020            | MSP 2 Statistikdrucker                                                | 4102040                       |
| Ersatz Akku 4,8V 7000mAh NiMh                            | 4862931            | Datenkabel 2000 usb inkl. MarCom Standard                             | 4346023                       |
| 800 a6 Einspannschaft für MarTest                        | 4301865            | Dateniaber 20001 Opto 113232                                          | 4340020                       |

![](_page_58_Figure_0.jpeg)

# 10 Technische Daten

# Höhenmessgerät 816 CL

| Messbereich                                                                       | 350 mm<br>14"                               | 600 mm<br>24"                               |
|-----------------------------------------------------------------------------------|---------------------------------------------|---------------------------------------------|
| Messbereich erweitert                                                             | um jeweils ca. 17                           | 70 mm / 7"                                  |
| Ziffernschrittwert                                                                | 0,001, 0,01<br>0.00005, 0.000               | (mm)<br>D1 (inch)                           |
| Fehlergrenze<br>(20 °C, Messplatte nach DIN 876 /0,<br>Messeinsatz K6/51, 6,0 mm) | 2,8 + L/300 (L                              | . in mm)                                    |
| Rechtwinkligkeitsabweichung mechanisch                                            | ≤15µm                                       | ≤20µm                                       |
| Wiederholbarkeit +/- 2 $\delta$                                                   | auf Fläche: 2µm / in                        | Bohrung: 3µm                                |
| Messkraft                                                                         | 1 N +/- 0,                                  | 2 N                                         |
| Antastgeschwindigkeiten                                                           | 5, 8, 11, 15 n                              | nm/sec                                      |
| Max. Positioniergeschwindigkeit des<br>Schlittens bei Handbetätigung              | 600 mm                                      | /s                                          |
| Antrieb                                                                           | motorise                                    | ch                                          |
| 3-Punkt Luftlager                                                                 | ca. 9 μr                                    | n                                           |
| Druckluftversorgung                                                               | eingebauter Ko                              | mpressor                                    |
| Auswechselbare Messeinsätze                                                       | siehe Zub                                   | ehör                                        |
| Vertikales Messsystem der Säule                                                   | inkrementales M                             | esssystem                                   |
| Arbeits- / Betriebstemperatur                                                     | 10 °C 4                                     | O° 0                                        |
| Lagertemperatur                                                                   | -10 °C 6                                    | 0 °C                                        |
| Zulässige relative Luftfeuchtigkeit (Betrieb                                      | ) max 65% (nicht ko                         | ndensierend)                                |
| Zulässige relative Luftfeuchtigkeit (Lager)                                       | max 65 % (nicht ko                          | ondensierend)                               |
| Gewicht                                                                           | ca. 25 kg                                   | ca. 30 kg                                   |
| Betriebsdauer mit geladenem Akku*                                                 | je nach Arbeitsweis                         | se bis zu 10h                               |
| Spannungsversorgung                                                               | Netzadapter 7,5V DC                         | , Type FW 7555M/08                          |
| Netzspannung / Netzfrequenz                                                       | 110V – 230V AC                              | , 50-60 Hz                                  |
| Schutzart                                                                         | IP 40                                       |                                             |
| Tastatur                                                                          | Folientastatur mit Dru                      | ckpunkten IP67                              |
| Schnittstellen                                                                    | Opto RS232 dup                              | blex / USB                                  |
| Маßе (Т х В х Н)                                                                  | 350 mm x 280 mm x 730 mm<br>14" x 11" x 29" | 350 mm x 280 mm x 980 mm<br>14" x 11" x 39" |

\* Bei Verwendung des Luftlagers reduziert sich die Betriebsdauer des Akkus.

#### (DE)

#### Stichwortverzeichnis 11

#### Bezeichnung

#### Seite

#### A

| Abbruch                | 16, 24, 27, 41, 48        |
|------------------------|---------------------------|
| Absoluter Nullpunkt    | 3 30                      |
| Abweichungen           |                           |
| Adapter                |                           |
| Akku 2                 | 2, 14, 52, 53, 54, 58, 59 |
| Akustisches Signal     | 16, 18, 22, 23, 27        |
| Anschluss              |                           |
| Antastgeschwindigkeit  | 4, 16, 42, 44             |
| Antastparameter        | 4, 16, 43-44              |
| Antastung oben         | 17, 31                    |
| Antastung unten        | 17                        |
| Aufbau                 |                           |
| Auflösung              | 4, 16, 41, 44             |
| Ausdehnungskoeffizient |                           |
| Ausschalten            |                           |

#### В

| Basis Nullpunkt Messplatte          | 3, 25  |
|-------------------------------------|--------|
| Baudrate                            | 38     |
| Bedienungsanleitung                 | 1, 17  |
| Betriebsdauer                       | 59     |
| Bohrung 3, 15-17, 20, 28, 33, 47, 4 | 18, 59 |
| Bohrungsmitte                       | 3, 33  |

# С

| CE 31, 35, 36, 41, | 48 |
|--------------------|----|
|--------------------|----|

# D

| DATA             |                               |
|------------------|-------------------------------|
| Datenübertragung | . 4, 15-17, 36-40, 44, 49, 54 |
| Datum            | 4, 14, 14, 43, 45             |
| Display          |                               |
|                  | 27-32, 34, 44, 45, 50         |
| Distanz          | 17                            |
| Drucken          | 4, 35-36, 54                  |
| Drucker          | 4, 36, 39, 54                 |

#### Ε

| Ebene         |               |
|---------------|---------------|
| Einheit       | 14, 41, 43    |
| Einmessen     |               |
| Einschalten   |               |
| Einstellblock | 19            |
| Entprellzeit  | 4, 16, 42, 44 |
| Ergebnisliste |               |
|               |               |

| Bezeichnung                        |                         | Se               | ite       |
|------------------------------------|-------------------------|------------------|-----------|
| F                                  |                         |                  | - 4       |
| Fenierbenebung<br>Funktionstasten  | 17,                     | . 4,<br>24,      | 54<br>29  |
| <b>G</b><br>Garantie               |                         |                  | 2         |
| Genauigkeit                        |                         |                  | 52        |
| Gewicht 8,                         | 22,                     | 57,              | 59        |
| Grundeinstellungen                 | . 4,                    | 37,              | 44        |
| H                                  | 50                      | <b>Г</b> 4       | 50        |
| Honenmessgerat 1-3, 13, 44, 46-49, | 53-                     | 54,              | 59        |
| l<br>Inbetriebnahme                | 2                       | 3                | 18        |
| Inch 4. 14. 16. 38-39. 41.         | <u>/</u><br>43.         | , o,<br>51.      | 59        |
| ••                                 | ,                       | ,                |           |
| K<br>Kalibrieren                   |                         |                  | 54        |
| Kegeltaster                        | 24,                     | 33,              | 58        |
| Konformitätserklärung              |                         | . 4,             | 62        |
| L                                  |                         |                  |           |
| Ladevorgang                        |                         |                  | 52        |
| Ladezustand                        |                         | 52,              | 54        |
| LED                                | •••••                   | 13,              | 52        |
| Lieferumfang                       |                         | 3                | 3, 5      |
| Loschen 4, 15, 35, 36              | ,41,                    | 47-              | -48<br>50 |
| Luftlagor 13.10                    | <br>50                  | <br>51           | 59        |
| Lutiager 13, 19,                   | 52,                     | 54,              | 59        |
| MarCom 4.38-                       | 39                      | 49               | 58        |
| Maximal                            | 47-                     | 48,              | 59        |
| Menü 4, 29-31, 36-37, 41, 44-      | 45,                     | 50,              | 54        |
| Merkmalliste 4, 17, 27,            | 35,                     | 44-              | 45        |
| Merkmalnummeranzeige               |                         | 16,              | 38        |
| Messbereich                        |                         |                  | 59        |
| Messbereichserweiterung            |                         | . 3,             | 26        |
| Messdaten                          | 4,                      | 39-              | -40       |
| Messeinsatz                        | 55,                     | 58,              | 59        |
| Messprogramm                       |                         |                  | 59<br>.49 |
| Messreihe senden                   | 15,<br>4                | 37               | 30        |
| Messwerte                          | . <del>.</del> ,<br>15. | 36.              | 44        |
| Messwertliste                      | 14,                     | 35.              | 48        |
| Minimal 3, 16, 17, 3               | 31, 3                   | 38, <sup>`</sup> | 44,       |
| 47, 48,                            | 49,                     | 53-              | -54       |
| Min – Max Funktion                 | 16,                     | 31,              | 44        |
| MSP 2                              | 4,                      | 36,              | 58        |

#### Bezeichnung

#### 

# 0

| Opto 36, 38, 46 | ծ, 54 |
|-----------------|-------|
|-----------------|-------|

#### Ρ

| PC            |                              |
|---------------|------------------------------|
| Pflege        |                              |
| Positionieren | 20, 23, 27-28, 32-34, 36, 48 |
| Preset        |                              |
| Programm      |                              |
| Protokollkopf | 4, 37, 39, 40, 44            |

#### R

| Rechtwinkligkeitsabweichung | 59                     |
|-----------------------------|------------------------|
| Register                    | 16                     |
| Referenzpunktfahrt          | 18, 25                 |
| Relativ                     | 15, 29-30              |
| RoHS                        | 2                      |
| RS232                       | 36, 38, 46, 49, 54, 58 |
| Rücksprung                  | 4, 15, 16, 34, 41      |

#### S

| Scheibentaster       |                        |
|----------------------|------------------------|
| Schnittstelle        | 13, 36, 38, 46, 49, 54 |
| Selbsthilfe          |                        |
| Senden               |                        |
| Service              |                        |
| Software             | 4, 36, 45-46, 58       |
| Software Update      | 4, 36, 45-46           |
| Steg                 |                        |
| Stichwortverzeichnis |                        |
| Symbole              |                        |
| Symmetrie            |                        |
| -                    |                        |

#### т

| Tastatur               |                               |
|------------------------|-------------------------------|
| Taster                 | . 3, 19, 22-25, 32-34, 54, 57 |
| Tasterkalibrierung     |                               |
| Technische Daten       |                               |
| Temperatur             | 17, 50-51                     |
| Temperaturkompensation | 4, 17, 50-51, 54              |

#### Bezeichnung

Seite

#### 

# V

| Variable Funktionstasten | 14, | 29 |
|--------------------------|-----|----|
|--------------------------|-----|----|

#### W

| Wartung              |  |
|----------------------|--|
| Welle                |  |
| Werkseinstellung     |  |
| Werkstück Nullpunkte |  |

#### Ζ

| Zubehör          | 4, 55, | 59 |
|------------------|--------|----|
| Zusatzfunktionen | 4,     | 49 |

# DE

Seite

# 12 Konformitätserklärung

DE

![](_page_61_Picture_1.jpeg)

# Konformitätserklärung

Declaration of Conformity / Déclaration de conformité / Atestado de conformidad / Dichiarazione di conformità

| Wir<br>We<br>Nous<br>Nosotros<br>Noi                                                                                                    | Mahr GmbH<br>Reutlingerstrasse 48<br>D- 73728 Esslingen<br>Germany | erklären in alleiniger Verantwortung, dass das Produkt<br>declare under our sole responsibility that the product<br>déclarons sous notre seule responsabilité que le produit<br>declaramos con responsabilidad exclusiva que el producto<br>dichiariamo con la responsabilità esclusiva che il prodotto |
|----------------------------------------------------------------------------------------------------|--------------------------------------------------------------------|----------------------------------------------------------------------------------------------------|
| Bezeichnur<br>name: / nom:                                                                                                    | ng:<br>/ nombre: / nome:                                           | Höhenmessgerät                                                                                                    |
| Typ:<br>type: / type: /                                                                                                    | tipo: / tipo:                                                      | 816CL                                                                                                    |
| ab Lieferdatum oder Serien-Nr.:<br>from delivery date or serial number:<br>à partir de date de livraison ou n° de série:<br>a partir de fecha de entrega o núm. de serie<br>da data di consegna o numero di serie: |                                                                    | 01.05.2009<br>a:                                                                                                    |
| gemäß der Richtlinien:<br>following the Directive(s):<br>conformément à la Directive:<br>con arreglo a la Directiva:<br>secondo alla Direttiva:                                                                    |                                                                    | <ul> <li>Niederspannungsrichtlinie 2006/95/EG</li> <li>Richtlinie über die elektromagnetische Verträglichkeit<br/>2004/108/EG</li> </ul>                                                                                                    |
| mit folgenden Normen übereinstimmt:<br>is in conformity with the following standards:<br>est conforme aux normes:<br>está conforme con las normas siguientes:<br>è conforme alle norme seguenti:                   |                                                                    | <ul> <li>Sicherheitsbestimmungen f ür elektrische Messger äte<br/>DIN EN 61010-1: 2001</li> <li>Störfestigkeit Industriebereich EN 61000-6-2: 2005</li> <li>Störaussendung Industriebereich EN 61000-6-4: 2007</li> </ul>                                                                               |
|                                                                                                    |                                                                    | 1, 1                                                                                                    |

Ort u. Datum: Esslingen

Signature: Signature: Firma: Firma:

Unterschrift: A

( Ulrich Kaspar )

Geschäftsleitung

Managing Director Directeur Général Gerente Gerenza

Place and date: Lieu et date: Lugar y fecha: Luogo e data:

Dokument-Id.-Nr.: 3755966

3753402-1 1 95